2018.1.30 第7版

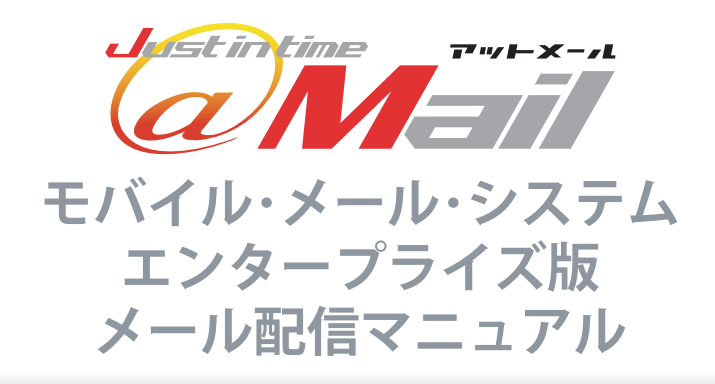

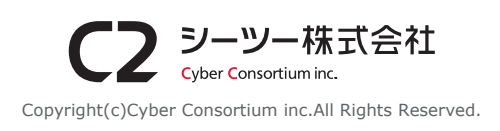

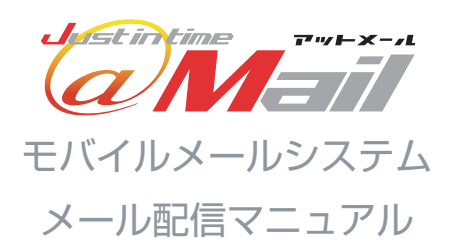

本マニュアルでは、初めてアットメールをご利用い ただく方を対象にメール配信のご利用方法・各設定 などをご説明いたします。 ご利用前に確認いただき、売上 UP・セールスプロ

ご利用削に確認いたたさ、売上UP・セールスノL モーションにご活用ください。

## **STEP1:メール配信について** メール配信でできること / メール作成までの流れ ・・・・・ P.3 STEP2:メール配信 基本操作 •••••P.4 ~ P.5 メール作成・・・・ STEPЗ:各種メール配信 P.6 クーポンメール作成 P.7 アンケートメール作成 ターゲットメール作成 • P.8 P.9 配信履歴から本文を利用 STEP4:グループ管理 グループ一覧 • P.10 • • P.11 グループ配信 STEP5:配信一覧 配信一覧 / 配信予約一覧 / 配信履歴一覧 P.12 STEP6:メール作成の各種設定・管理

はじめに

| 各種設定画面    | • |   | • |   | •   | •   | • | • | • • | • | • | • | • • | • | • | • | • • | • | • | •   | • • | • | •   | • | • • | •   | •   | • | • • | •   | • | •   | • • | •      | (P.13 | 3 |
|-----------|---|---|---|---|-----|-----|---|---|-----|---|---|---|-----|---|---|---|-----|---|---|-----|-----|---|-----|---|-----|-----|-----|---|-----|-----|---|-----|-----|--------|-------|---|
| 配信時の共通設定  | • | • | • | • | •   | • • | • | • | •   |   | • | • | • • | • | • | • | • • | • | • | •   | • • | • | •   | • | •   | •   | • • | • | •   | •   | G | 2.1 | 4   | $\sim$ | P.18  |   |
| クーポン管理    | • | • | • | • | • • | •   | • | • | •   | • | • | • | • • | • | • | • | • • | • | • | • • | •   | • | • • | • | •   | • • | •   | • | •   | • • |   | •   | •   | • •    | P.19  |   |
| アンケート管理   | • | • | • | • | •   |     | • | • | •   | • | • | • | • • | • | • | • | • • | • | • | • • | •   | • | • • | • | •   | •   | •   | • | •   | •   | G | 9.2 | 20  | $\sim$ | P.25  | 5 |
| 顧客管理 •••• | • |   |   | • | •   | •   | • | • | • • | • | • | • | • • | • | • | • | •   | • | • | •   | •   | • | •   | • | •   | •   | •   | • | •   | •   |   | •   | •   | •      | P.26  | 5 |

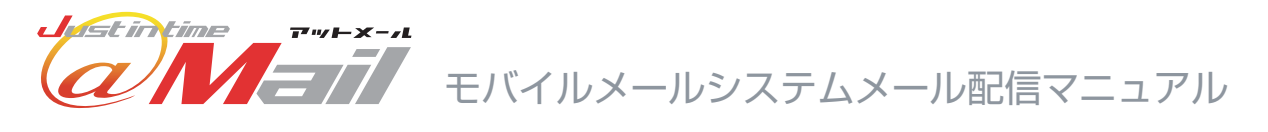

| STEP7:その他 | 、各種   | 設     | 定     | • 1 | 嘗   | Ë   |     |     |     |     |   |     |   |     |   |     |   |     |   |     |   |     |   |     |     |    |     |     |      |   |
|-----------|-------|-------|-------|-----|-----|-----|-----|-----|-----|-----|---|-----|---|-----|---|-----|---|-----|---|-----|---|-----|---|-----|-----|----|-----|-----|------|---|
| お問い合わせ管理  | • • • | • • • |       | •   | • • | •   | • • | •   | • • | •   | • | • • | • | • • | • | • • | • | • • | • | • • | • | •   | • | • ( | P.  | 27 | 7~  | ~   | P.28 | 3 |
| 転送先設定     |       | • • • | • • • | •   | • • | •   | • • | •   | • • | •   | • | • • | • | • • | • | • • | • | • • | • | • • | • | •   | • | • • | •   | •  | • • | • [ | P.29 | 9 |
| 自動返信文編集   | • • • | • • • | • • • | •   | • • | •   | • • | •   | • • | •   | • | • • | • | • • | • | • • | • | • • | • | • • | • | •   | • | • • | •   | •  | • • | •   | P.29 | 9 |
| 会員登録・会員解除 | 設定    | • •   | •••   | •   | • • | • • | •   | • • | •   | • • | • | • • | • | • • | • | • • | • | • • | • | • • | • | • • | • | •   | • • | •  | • • | •   | P.30 | D |
| メールアドレス管理 |       | •••   | •••   | •   | • • | • • | •   | • • | •   | • • | • | • • | • | • • | • | • • | • | • • | • | • • | • | • • | • | •   | • • | •  | • • | •   | P.3  |   |
| サポートメール受信 | 設定    | • •   |       | •   | • • | • • | •   | • • | •   | • • | • | • • | • | • • | • | • • | • | • • | • | • • | • | • • | • | •   | • • | •  | • • | • [ | P.32 | 2 |

## メール配信でできること

メール管理機能では様々な機能を使って販促用のメールを作成できます。

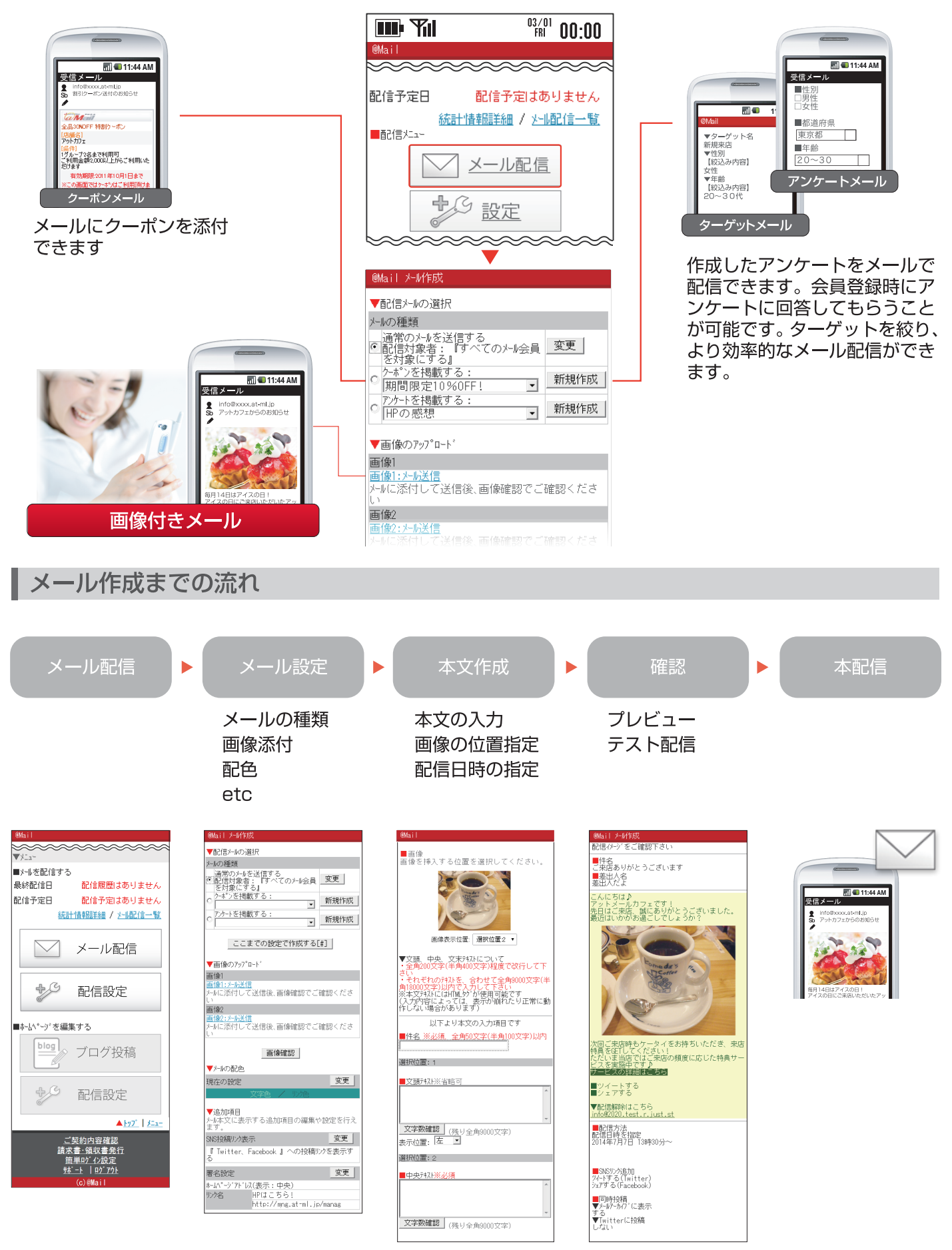

# メール作成

管理画面からワンクリックでメールを作成できます。 いつも利用する設定を保存することで次回からも簡単に配信できます。(P.14 参照)

| 管理画面                                                                                                    |                                                                                                    |
|----------------------------------------------------------------------------------------------------|----------------------------------------------------------------------------------------------------|
| @Mail                                                                                                    |                                                                                                    |
| 配信予定日 配信予定はありません                                                                                                    | ① 管理画面より「メール配信」を選択します。                                                                                                    |
| 統計情報     指     新計情報     語     「     メール     配信     メール     配信     メール     配信     マール     マール     ロー     ロー | ② 配信するメールの種類を選択します。<br>【通常のメール】<br>通常設定でメールを配信します。アンケートに回答した<br>ユーザーがいる場合、結果に基づき配信対象者を指定                                                                                                    |
| @Mail メール作成                                                                                                    | できます。                                                                                                    |
| <ul> <li>▼配信メールの選択</li> <li>2</li> <li>メールの種類</li> <li>通常のメールを送信する</li> <li>・配信対象者: 「すべてのメール会員 変更</li> </ul>                                                                                                    | 「シーホンを掲載する」<br>作成したクーポンを載せたメールを配信します。新規<br>に作成も可能です。                                                                                                    |
| で対象に9る』       ク-ホ°ンを掲載する:       加間限定10%0FF!       新規作成       アンケーを掲載する:       Pの感想                                                                                                    | 【アンケートを掲載する】<br>配信メールにアンケートを載せ、ユーザーの要望を集め<br>たり、次回から配信対象者を指定するルールの作成もで<br>きます。                                                                                                    |
| ここまでの設定で作成する[#]   ③ 画像のアップロード   ③ 画像1   1.   1.   1.   1.   1.   1.   1.   1.   1.   1.   1.   1.   1.   1.   1.   1.   1.   1.   1.   1.   1.   1.   1.   1.   1.   1.   1.   1.   1.   1.   1.   1.   1.   1.   1.   1.   1.   1.   1.   1.   1.   1.   1.   1.   1.   1.   1.   1.   1.   1.   1.   1.   1.   1.   1.   1.   1.   1.   1.   1.   1.   1.   1.   1.   1.   1.   1.   1.   1.   1.   1.   1.   1.   1.   1.   1.   1.   1.   1.   1.   1.   1.   1.   1.   1.   1.   1.   1.   1.   1.   1.   1.   1.   1.   1.   1.   1.   1.   1.   1.   1.   1.   1.   1.   1.   1.   1.   1.   1.   1.   1.   1.   1.   1.   1.   1.   1.   1.   1.   1.   1.   1.   1.   1.   1.   1.   1.   1.   1.   1.   1.   1.   1.   1.   1.   1.   1.   1.   1.   1.   1.   1.   1.   1.   1.   1.   1.   1.   1.   1.   1.   1.   1.   1.   1.   1.   1.   1.   1.   1.   1.   1.   1.   1.   1.                                                                                                    | <ul> <li>③ お手持ちの画像をメール添付できます。</li> <li>※JPG、GIF画像に対応しています。</li> <li>1.画像の選択(もしくはメール送信)をします。</li> <li>【3G携帯の場合】         「画像:メール送信」をクリックするとメーラーが立ち<br/>上がりますので、メールに画像を添付し送信します。</li> <li>【PC、スマートフォンの場合】         をクリックし画像を選択します。</li> <li>【iPhone(iOS 7.1.2 以前の端末)の場合】         「メール送信」リンクをクリックしてメッセージアプリ<br/>が起動したら、画像を添付して送信します。もしくは、<br/>表示されるメールアドレスをコピーし、「写真」アプリ<br/>から画像を選択し、「メールで送信」を選択します。</li> <li>2.画像の選択(もしくはメール送信)後、画面の         「ァップロード<br/>をクリックします。アップロードした画像が<br/>表示されることを確認して下さい。</li> <li>ダール本文の背景色、文字色、リンク色を変更でき<br/>ます。</li> </ul> |
| 署名設定<br>ホームハ <sup>°</sup> ーシ <sup>*</sup> アト <sup>*</sup> レス(表示:中央)<br>リンク名<br>http://mng.at-ml.jp/manag                                                                                                    | 5 各種SNSへの投稿用リンクの表示設定を変更で<br>きます。                                                                                                    |
| 回期設定     変更       『マルチ端末メールアーカイフ <sup>*</sup> に同時投稿する』                                                                                                    | <ul> <li>⑥ メール本文中に掲載するホームページアドレス、電</li> <li>話番号、メールアドレスなどの情報を変更できます。</li> </ul>                                                                                                    |
| 次へ[#]<br>▲ <u>トッフ゜</u><br>①肺ーム<br>(c)@Mail                                                                                                    | <ul> <li>⑦ メール配信時にTwitter、メールアーカイブアイ<br/>テムへの同期設定を変更できます。</li> <li>※メールアーカイブアイテムはオプションです。</li> <li>※SNS連動集客システムオプションをご利用の方は、<br/>Twitterは表示されません。</li> </ul>                                                                                                    |

⑧入力が完了したら「次へ」を選択します。

# STEP2 メール配信 基本操作

## メール作成

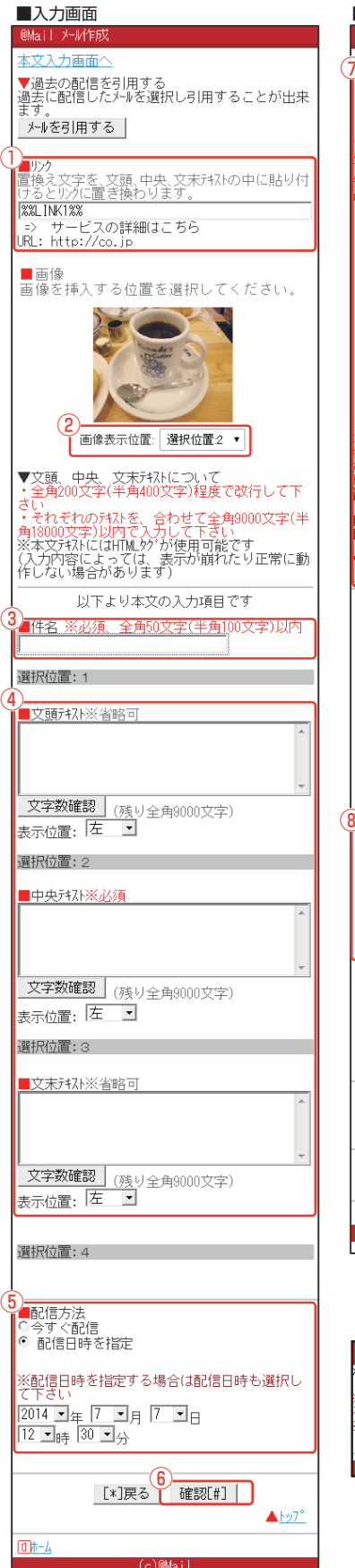

# ■プレビュー画面 ®Mail メール作成 記信イメージをご確認下さい ■件名 ご来店ありがとうございます ■差出人名 アットメールカフェ んにちは♪ パール イールフェです! ご来店、誠にありがとうございました。 いかがお過ごしでしょうか? 回ご来店時もケータイをお持ちいただき、来店 悪なほしてください! たいま当店ではご来店の頻度に応じた特典サー スを実施中です♪ サービスの詳細はこちら ■ツイートする ■シェアする ▼配信解除はこちら info@2020.test.r.just. ■配信方法 配信日時を指定 2014年7月7日 13時30分~ ■SNSリング追加 ソイートする(Twitter) シェアする(Facebook) ■同時投稿 ▼メールアーカイブに表示 する ▼Twitterに投稿 しない <u>(</u>2) ■テスト配信: 設定 🗹 info@cybc.jp \_\_\_\_\_\_ 任意のアドレスに送信したい場合、下記に入力して 下さい テストメール送信 ※迷惑から送信目的でのご利用は堅くお断り致し ます。違反が発覚した場合には強制損会などの版 とい処分が料される場合がこざいます。 ※1.DoCMが構えて利用の際の注意! ドゴも端末の可配信は、旧端末との互換性を保持 するために面質とり状を調節して配信します。テ ス配信時と画質とり状で調節して配信します。 のでご留意ください ※注意:連続で『ハー送信』を押さないでくださ い。ハーが重復して送信されます。 コー表示の場合でも、正常に配信される可能性が ありますので、配信履歴をご確認下さい。 以上の内容<br /> 3 5 5</p 0 #-4 (c)@Mai ■完了画面 @Mai 川間信予約を受付ました。 回線の混雑状況によって、配信時間が多少遅れ 回線の混雑1小加 事がございます らかじめご了承 ださい 管理画面へ

- 署名設定でリンク1・2を設定している場合は、置換 え文字(画面の「%%LINK1%%」)をコピーして本 文内に貼り付けます。
   ※配信時にテキストリンクとして表示されます。
- ② 画像やクーポン、アンケートのメール本文への挿入 位置を選択します。挿入位置はメール本文入力欄 に表示されている「選択位置①~④」の箇所に対応 しています。 ※アンケートを掲載する場合、挿入位置選択と同時 に配信対象者を「全会員」または「未回答者のみ」か ら選択します。
- ③件名を入力します。
- 4 本文を入力します。
- ⑤ 配信日時を指定します。「今すぐ配信」、「配信日時 を指定」から選択してください。
- ⑥ 本文の入力が完了したら「確認」をクリックします。
- ⑦メールの配信イメージを確認できます。
- ⑧メールを配信する前に、作成したメールを自身のメールアドレスにテスト配信できます。配信先のメールアドレスを入力し、「テストメール送信」をクリックしてください。
   ※迷惑メール送信目的でのご利用は堅くお断り致します。違反が発覚した場合には強制退会などの厳しい処分が科される場合がございます。

## 以上で完了です!!

「今すぐ配信」を選択した場合は、配信が開始され ます。

※回線の状況によって配信時間が多少遅れること があります。

# - Check

「メールを引用する」 過去に配信した文章を引用してメールを作成し ます。アンケートやクーポンを再配布したい場 合などに便利です。 クーポンメール作成

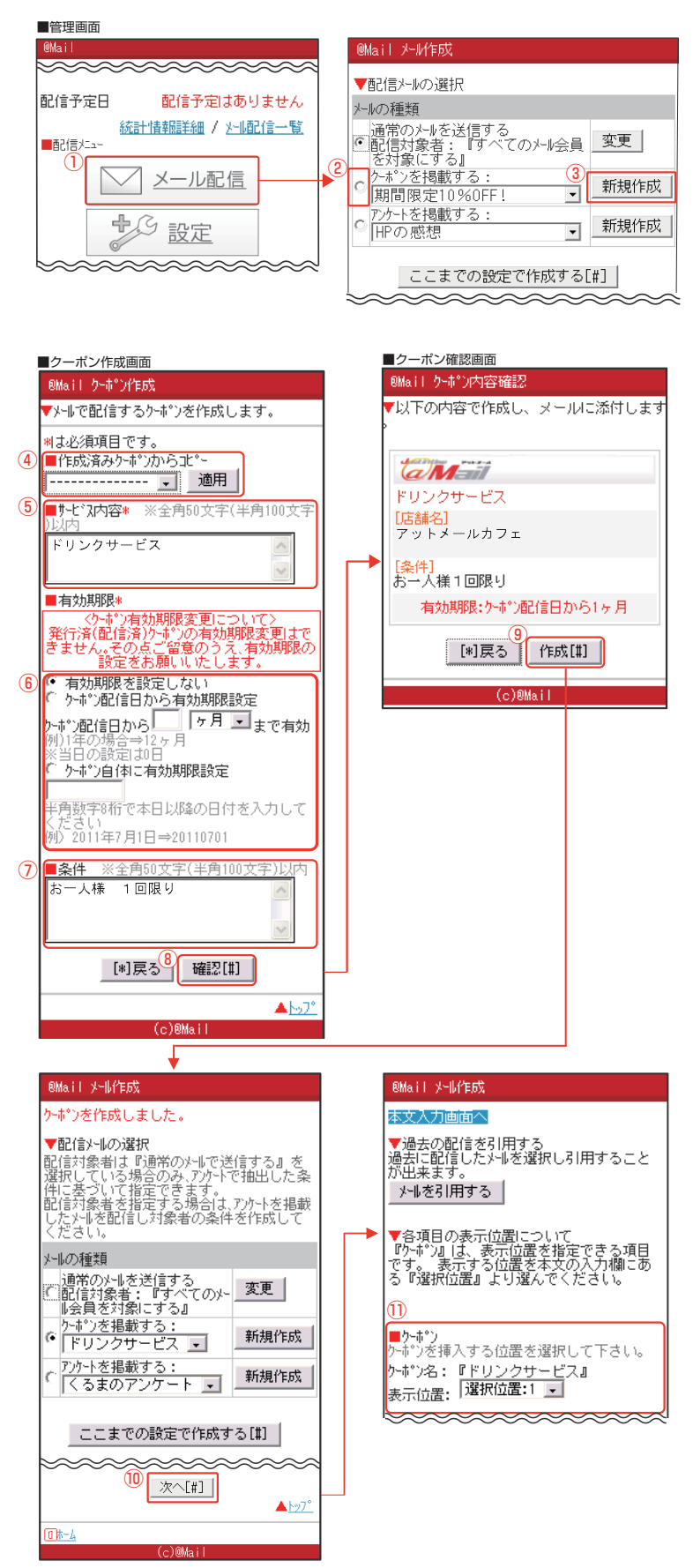

- ■クーポンを新規作成しメールに添付する
- ① 管理画面より「メール配信」を選択します。
- [クーポンを掲載する]の左のラジオボタンをクリックします。
- ③「クーポンを掲載する」の「新規作成」をクリックします。
  ※既に作成済みの場合は、プルダウンからメールに添付するクーポンを選択します。
- ④ 作成済みのクーポン内容をコピーできます。対象の クーポンをプルダウンから選択し、「適用」をクリック します。
- 5 サービス内容を入力します。
- ⑥ クーポンの有効期限を設定します。・有効期限を設定しない
  - ・クーポン配信日から、有効期限設定
     ※1年の場合は、12ヶ月
     ※当日の場合は、0日
  - ・クーポン自体に有効期限設定
     例)2014年9月3日 → 20140903
- ⑦ その他条件を指定する場合は、「条件」に入力します。
- ⑧ 入力が完了したら「確認」をクリックします。
- 9 クーポンのプレビューを確認し、「作成」をクリックします。
- ・ メール設定画面に戻るので、そのままページ下部の 「次へ」をクリックします。
- メール本文入力画面から、クーポンの表示位置を選択します。
- 12 あとは、通常メール作成と同じ操作方法になります。 本文入力後、プレビュー、テスト配信、本配信と続けて ください(P.4参照)。

STEP3 各種メール配信 アンケートメール作成 アンケートを作成してメールを配信できます。 アンケート結果による ターゲットメール配信が アンケートメール配信 返信してもらう 属性分け アンケート例  $\checkmark$ ・氏名 ・どこでこの HP を知りましたか  $\mathbf{X}$ X ・性別(男性,女性) この HP への訪問は初めてですか(はい,いいえ)  $\searrow$ 

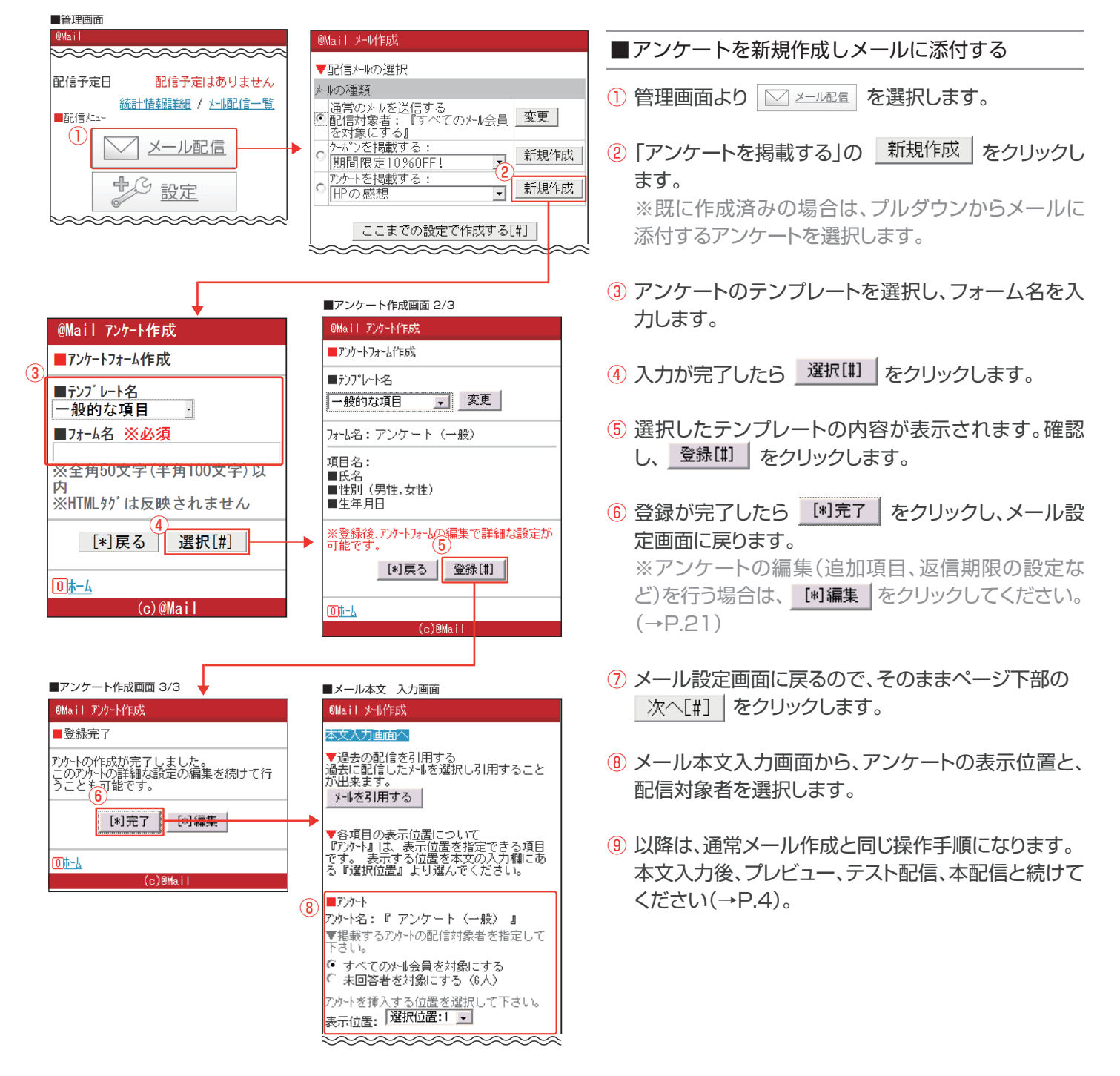

ターゲットメール作成

アンケート結果をもとに、年齢や性別など客層を絞ったターゲットメール配信ができます。

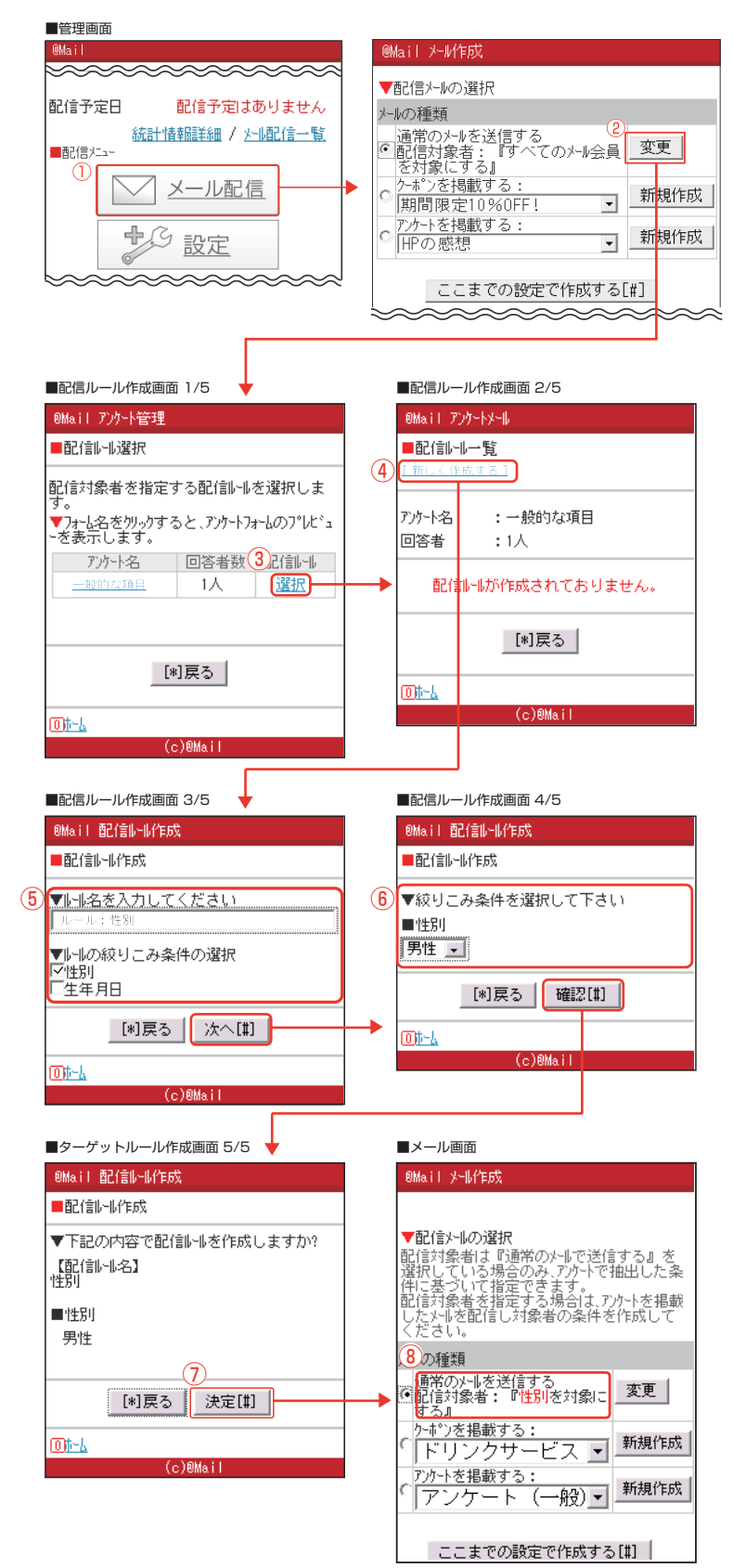

- ■配信ルールを新規作成し、メールに添付する
- ① 管理画面より「メール配信」を選択します。
- ②「通常のメールを送信する」を選択し、「変更」をクリックします。
- ③ 回答者がいるアンケート一覧が表示されます。 使用するアンケートの「選択」をクリックします。 ※アンケートの回答者がいない場合は、アンケートは 表示されません。
- ④「新しく作成する」をクリックします。
   ※作成済みの配信ルールがある場合、一覧が表示されます。
- 「ルール名」を入力します。
   選択したアンケート項目から、絞り込みたい項目に チェックを入れます。
   ※表示される内容は、選択したアンケートにより異なります。
- ⑥ 絞込み条件の詳細を設定します。例:性別 「男性」または「女性」
- ⑦ 内容を確認し、「決定」をクリックします。
- 8 配信対象者に、作成したルール名が表示されるてい ことを確認します。
- ⑨ あとは、通常メール作成と同じ操作方法になります。 本文入力後、プレビュー、テスト配信、本配信と続けて ください(P.4参照)。

## 配信履歴から本文を利用

過去に配信したメールやアンケートなど、再利用してメール配信することができます。

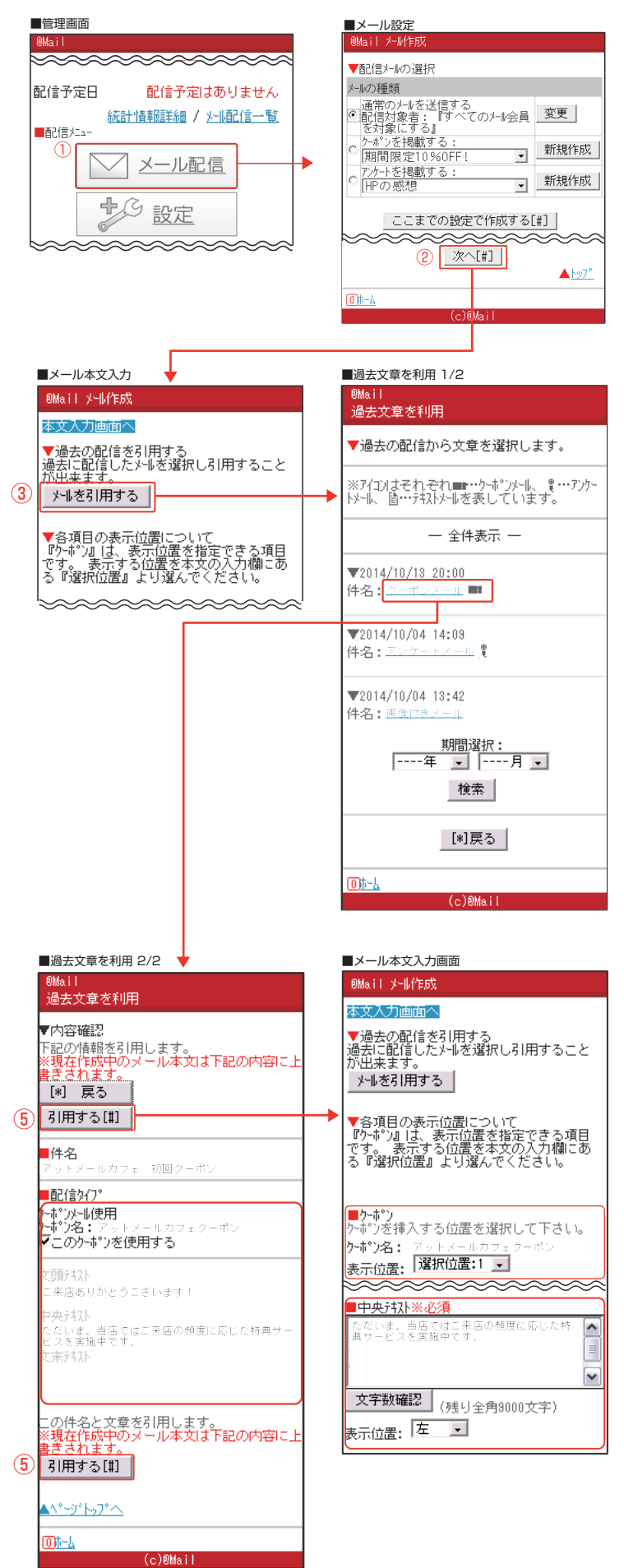

- ■過去に配信したメールを再利用する
- ① 管理画面より「メール配信」を選択します。
- 2 メール設定画面の「次へ」をクリックします。
- ③ メール本文入力画面の「メールを引用する」をクリックします。
- ④ 過去に配信したメールが表示されます。引用するメールの件名をクリックします。
   アイコンの説明
   ■・・・クーポン
- ⑤メール文面がプレビューされます。
   内容を確認し、「引用する」をクリックします。
   ※引用元にクーポンなどがあれば、それらも再利用できます。
- ⑥メール本文入力画面に戻ります。本文や使用する クーポンなどが反映されていることを確認します。
- ⑦ あとは、通常メール作成と同じ操作方法になります。 本文入力後、プレビュー、テスト配信、本配信と続けて ください(P.4参照)。

# グループ一覧

オプションのグループ管理を利用することで、ご自身の管理しているグループのメール会員にもメールを配信できます。 複数の店舗のメール会員にメールを配信する場合に便利です。

#### ■管理画面

| @Mail                                                                                                   |
|----------------------------------------------------------------------------------------------------|
| ■メールマカシン登録用表示ページ                                                                                        |
| メルマガ登録用 表示ページはこちら                                                                                       |
| スマートフォンでのメル マガ登録の手順は <u>コチラ</u>                                                                         |
| ■ホームペーージを編集する                                                                                           |
| ブログ投稿                                                                                                   |
| *************************************                                                                   |
| メールアカウ가管理                                                                                               |
| ■グルーブ管理<br>管理グルーブのメール会員数 ① <u>518人</u>                                                                  |
| ■メールを配信する<br>メール会員数 497/2000(上限)<br>最終配信日 2014年11月21日1313<br>配信予定日 2015年08月13日14:00<br>統計情報詳細 / メール配信一覧 |

## ■管理するグループを確認する

 管理画面より「グループー覧」を選択し、管理するグ ループの組織を表示します。

【3G携帯の場合】

 ②「詳細ページへ」 をクリックすると管理するグ ループのIDやメール会員の登録数を確認すること ができます。

【PC・スマートフォンの場合】 ③ [+]をクリックするとそのグループが管理している 組織を表示します。

#### ■3G携帯でのグループ管理

| @Mail グループ一覧                |        |              |                                        |        |
|-----------------------------|--------|--------------|----------------------------------------|--------|
| ■グループ一覧                     |        |              |                                        |        |
| ₩##*^\\$1 ( <del></del> \$1 |        |              |                                        |        |
| 林式去社 retresso 本社            | _+-    |              |                                        |        |
| 栎式会社refresso 東北支            | て出り    | <b>I</b> 3G‡ | 集帯でのグループ詳                              | 細一覧    |
| 株式会社refresso 仙i             | 台店     |              |                                        | 14 98  |
| 株式会社ref resso 関西支           | z部 @Ma | i l          |                                        |        |
| 株式会社ref resso 大阪            | 阪店     | ル−プ詳細        | 覧                                      |        |
| 株式芸社refresso 東泉文            |        | +/           | ++- <b>→</b> ∧+1 r                     |        |
| 株式会社ret resso 銀             | 平店 中心  | 有名: /        | 林式法任 refresso<br>ヘ日型2017年 100          | ) 4-fI |
| (2)                         |        | 3ZI -        | 会具金球数:10Z                              |        |
| ● 詳細ページへ                    | 甲心     | 者名: i        | 株式会社ret resso                          | 東北支部   |
|                             | ID:3   | 326          | 会員登球致:60                               | /      |
| 0 m-4                       | 甲込     | 者名: 7        | 株式会社ret resso                          | 仙台店    |
| LieMail                     | ID:3   | 327 ;        | 会員登録致:30                               |        |
| (C) sind (                  | 甲込     | 者名: ;        | 株式会社ref resso                          | 関西支部   |
|                             | ID:3   | 324          | 会員登録数:70                               |        |
|                             | 申込     | 者名: 7        | 株式会社refresso                           | 大阪店    |
|                             | ID:3   | 325 ;        | 会員登録数:40                               |        |
|                             | 申込     | 者名: ;        | 株式会社refresso                           | 東京支部   |
|                             | ID:3   | 322 :        | 会員登録数:81                               |        |
|                             | 申込     | 者名: ;        | 株式会社refresso                           | 銀座店    |
|                             | ID:3   | 323 ;        | 会員登録数:50                               |        |
|                             |        |              | ······································ |        |
|                             |        |              | 戻る                                     |        |
|                             |        | <u>-4</u>    |                                        |        |
|                             |        |              | (c)@Mail                               |        |

■PCでのグループ一覧

| 申込者名                   | 会員登録数 | ID   | 登録日        |
|------------------------|-------|------|------------|
| 株式会社 refresso 本社       | 102   | 3321 | 2014/11/19 |
| 3) 💽 株式会社refresso 東北支部 | 60    | 3326 | 2014/11/19 |
| 🧧 株式会社refresso 関西支部    | 70    | 3324 | 2014/11/19 |
|                        | 40    | 3325 | 2014/11/19 |
| 📃 株式会社refresso 東京支部    | 81    | 3322 | 2014/11/19 |
|                        | 50    | 3323 | 2014/11/19 |

## グループ配信

設定されている管理グループのリストから、選択したグループのメール会員にメールを配信できます。

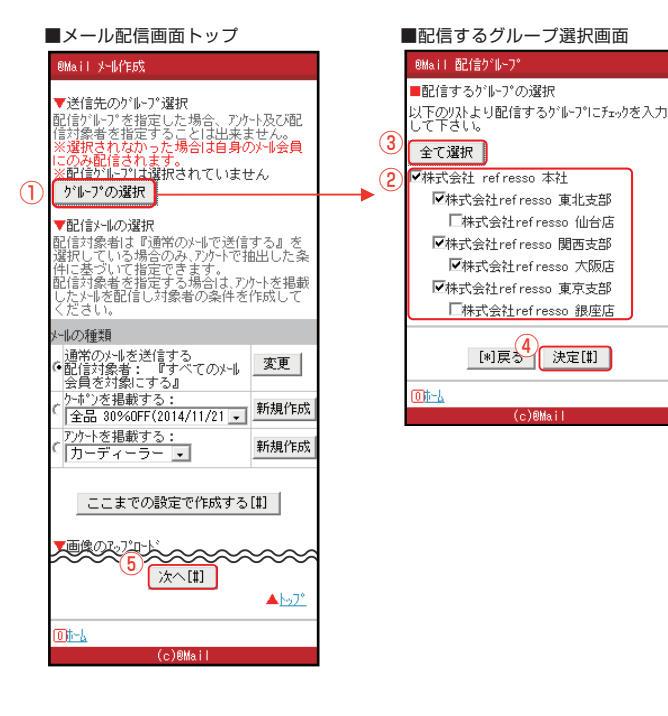

■配信するグループー覧 ■プレビュー画面 @Mail 配信するグループ一覧 @Mail メール作 配信イメージをご確認下さい 配信するグループ ■件名 こんな寒い日は・・・ 株式会社refresso 本社 株式会社refresso 東京支部 株式会社refresso 銀座店 株式会社refresso 贯西支部 株式会社refresso 大阪店 株式会社refresso 大阪店 ■差出人名 info@r.just.st 本文 こんにちは 2 [\*]戻る <u>冬の食べ物…</u> (c)@Mai ▼配信解除(はこちら <u>info@r.just.st</u> ■配信方法 今すぐ配信 ■SNSリンク追加 選択なし ■同時投稿 ▼メールアーカィブ(こ表示 する する ▼Twitterに投稿 しない (1)配信するグループ一覧 ・株式会社ref resso 東京支部 ・株式会社ref resso 銀座店 ・株式会社ref resso 関西支部 ・株式会社ref resso 大阪店 他 4件 計 14件 全て表示する ■テスト配信: 設定 ▼info@reflesso.com テストメール送信 \*\*\*\*\*\*\* [\*]戻る /-幡記信[#] 3

പ്കിപ്പെ

■配信するグループを指定する

- ※注意 グループ配信を行う場合、アンケートの掲載及び配 信対象者の指定はできません。 通常のメールまたは、クーポン掲載のメールをご利 用ください。
- メール配信画面より「グループの選択」をクリックします。
   ※通常のメールまたは、クーポン掲載のメールを選択していることをご確認ください。
- ② グループのリストより、配信するグループを選択します。ご自身のメール会員に送信する場合もチェックを入力してください。
- <sup>3</sup> 「全て選択」をクリックすると、全てのグループが選択されます。
- ④ 入力が完了したら「決定」をクリックしてください。
- ⑤ あとは、通常メール作成と同じ操作方法になります。 本文入力後、プレビュー、テスト配信、本配信と続け てください(P.4参照)。

#### ■配信先グループの確認

 作成したメールのプレビュー画面では配信先として 指定したグループの一覧を確認できます。
 ※対象のグループが11件以上ある場合 [全て表示する]をクリックすると、選択した全ての配 信グループを確認することができます。

- ② 選択したグループを確認後、「戻る」をクリックします。
- ③ メールの内容を確認後、メール配信をクリックします。

#### 以上で完了です!!

があります。

「今すぐ配信」を選択した場合は、配信が開始されます。 ※回線の状況によって配信時間が多少遅れること

-11-

## 配信一覧

メールの配信予約や履歴、前回の配信日が確認できます。

#### ■管理画面

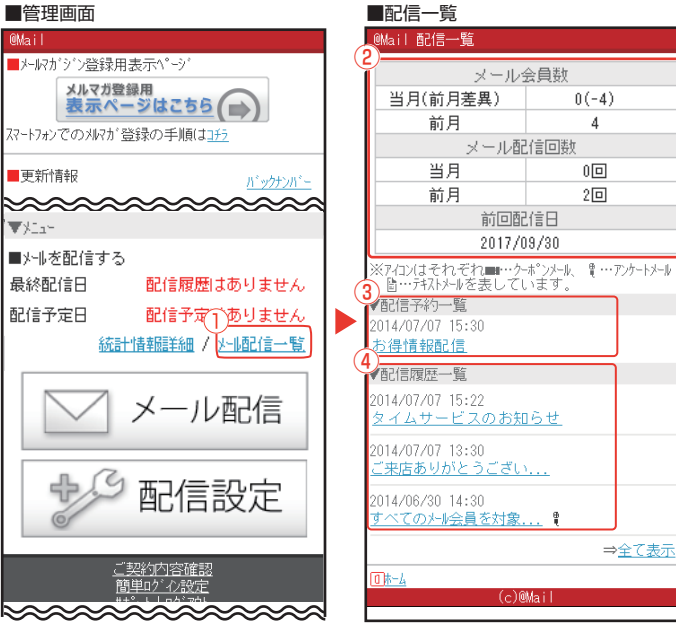

# 配信予約一覧/配信履歴一覧

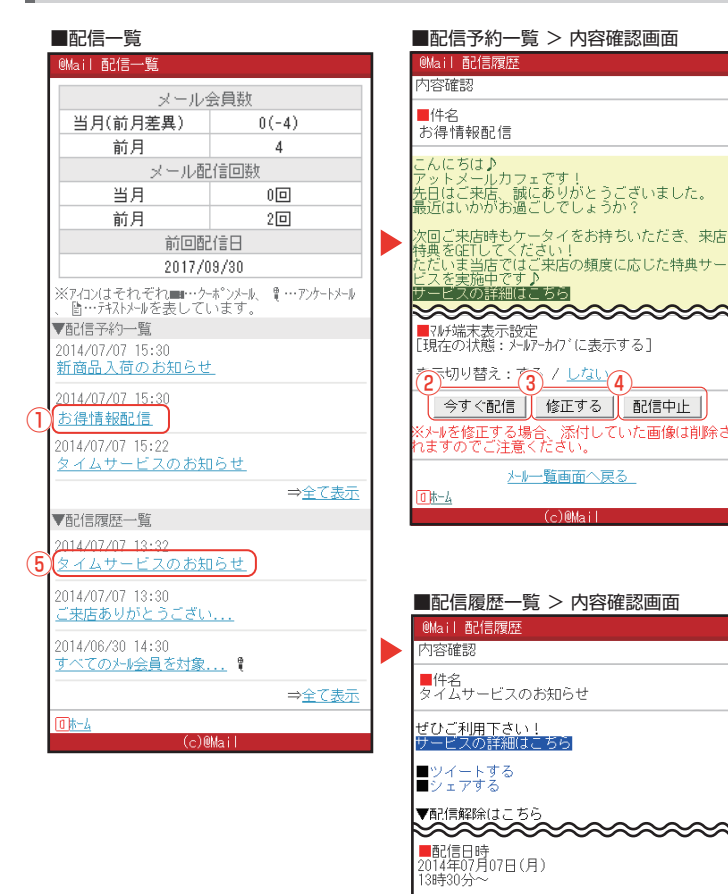

(6)

-12-

■マルチ端末表示設定 [現在の状態: メールアーカイブに表示する] 表示切り替え:する / <u>しない</u>

<u>メール一覧画面へ戻る</u>

[<u>履歴を削除する</u>]

1 4-4

- ① 管理画面より「メール配信一覧」を選択し、メール 配信の予約・履歴一覧画面を表示します。
- ②「メール会員数」「メール配信回数」「前回配信日」 をそれぞれ確認できます。
- ③ 配信予約しているメールを一覧で確認できます。
- ④ 配信済のメールを一覧で確認できます。

## ■ 配信予約一覧

- 1 配信予約の各リンクをクリックすると内容確認画面 に移動します。
- ② 指定した配信時間ではなく、すぐに配信したい場合 は「今すぐ配信」を選択してください。
- ③ 内容を変更する場合は「修正する」を選択してくだ さい。 ※配信予定時間の10分前になると修正は行えな くなるので、ご注意ください。 ※画像付きメールを修正する場合は、画像を再度、 添付し直す必要があります。
- ④ 配信を中止する場合は「配信中止」を選択してくだ さい。

※配信予定時間の5分前になると配信中止できな くなるので、ご注意ください。

## ■ 配信履歴一覧

- ⑤ 配信履歴の各リンクを選択すると、過去に配信した メールの内容を確認できます。
- ⑥ 配信履歴を一覧から削除する場合は「履歴を削除 する」を選択してください。

各種設定画面

各項目の管理や設定ができます。

## ■管理画面

| ~~        | <u>秋言11</u> | <u>新報詳細 / 光心信一覧</u>  |
|-----------|-------------|----------------------|
|           |             | メール配信                |
|           | ÷9          | 配信設定                 |
|           |             | <u>▲ ŀッフ゜   メニュ−</u> |
| $\approx$ | ~~~         | ~~~~~                |

## ■設定画面

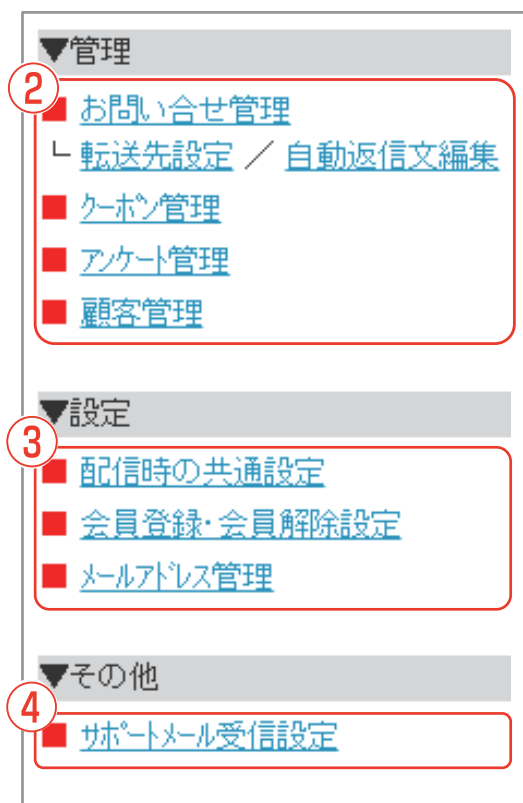

#### ■各種設定画面

① 管理画面より「配信設定」を選択します。

2 各種項目の管理ができます。

【お問い合わせ管理 P.27~P.28】 問い合わせ内容の確認や、返信ができます。 【転送先設定 P.29】 問い合わせとして受信したメールを転送するため のアドレスや受信する時間帯などを設定します。

- 【 自動返信文編集 P.29】 問い合わせに対し、自動で返信する文章を編集す ることができます。
- 【 クーポン管理 P.18~P.19】
- メール配信時に使用するクーポンの編集や、新規 作成ができます。
- 【 アンケート管理 P.20~P.25】 メール配信時に使用するアンケートの編集や、新 規作成ができます。
- 【顧客管理 P.27】 会員登録されたメールアドレスの表示や削除が できます。
- ③ 各種項目の設定ができます。
  - 【配信時の共通項目設定 P.14~P.18】 メール本文の配色や署名の内容、SNSへの投稿リンクの表示など、メール作成に関わる基本的な設定ができます。
  - 【会員登録·会員解除設定 P.30】 メール会員の退会方法や自動返信文の編集な ど、メール会員登録と解除に関する設定ができ ます。

【メールアドレス管理 P.31】

登録用メールアドレス(アカウント名)の変更が できます。

- ④ その他の設定ができます。
  - 【 サポートメール受信設定 P.32】 サポートメールを受信するメールアドレスの登 録・編集ができます。サポートメールでは、売上 UPに繋がる様々なアットメール活用方法を メールでご紹介しています。

次頁へ続く ▶

配信時の共通設定

#### ■配信設定画面

.\_\_\_\_

| @Mail 設定          |             |                                 |
|-------------------|-------------|---------------------------------|
| ▼管理               | - 014 - 1-1 | ■配信時の共通設定画面                     |
| ■自動メール管理/設定確認     | @Mail       | 設定                              |
|                   | 【メール酉       | 己信時の共通設定】                       |
| ▼設定               | メール配信       | <b>時に標準で選択され</b>  <br>の部字を行きます  |
| 配信時の共通設定          | る項日         | の設正を打えます。<br>使う配名や異名を語          |
| ■会員登録・会員解除設定      | 定して         | なくことで、メールをスムし                   |
| <u>メールアト`レス管理</u> | -7 (cř      | ⊧成できます。                         |
| ▼その他              |             | 、町名 弐中                          |
| ■サポートメール受信設定      | 2 2 2       | 786世設定<br>乳合                    |
|                   | 3-71        |                                 |
|                   |             | <u>1/2011目元設定</u>               |
|                   |             | <u>&gt;の技術リ//</u><br>コ本の回時地積30字 |
|                   | <u>6</u> 美山 | <u>1谷の回时投稿設定</u><br>人名韦金設定      |
| (c)emain          |             |                                 |
|                   |             |                                 |
|                   |             | [*]戻る                           |
|                   |             | <br>▲トップ°                       |
|                   | (70)+ J     |                                 |
|                   | UM-A        |                                 |
|                   |             | (c)@Mail                        |

| ■配信設定画面                                                                                                    | ■配色設定画面                                                                                                    |
|----------------------------------------------------------------------------------------------------|----------------------------------------------------------------------------------------------------|
| @Mail 头-II作成                                                                                                    | ®Mail 配色設定                                                                                                    |
| <ul> <li>▼配信&gt;μの選択</li> <li>配信対象者は『通常の&gt;小で活出した条件に基づいて指定できます。</li> <li>配信対象者を指定する場合は、アケトを掲載した&gt;小を記信し対象者の条件を作成してください。</li> <li>&gt;」の種類</li> <li>通常の&gt;小を送信する</li> <li>○配信対象者:『すべての&gt;小<br/>会員を対象にする』</li> <li>▼&gt;小の配色</li> <li>現在の設定</li> <li>文字色 / リゾ色</li> </ul> | <ul> <li>▼配色を選択してください</li> <li>◎ 文字色 リンク色</li> <li>○ 文字色 リンク色</li> <li>○ 文字色 リンク色</li> <li>○ 文字色 リンク色</li> <li>② 「この設定を次回からも利用する</li> <li>[秋]戻る 法へ(期)</li> <li>①正-ム</li> <li>(c)触ail</li> </ul> |
| <u></u>                                                                                                    |                                                                                                    |

#### ■配信時の共通設定画面

配信設定画面より「配信時の共通設定」を選択し ます。

- メール本文の背景色、文字色、リンク色を設定で きます。(P.15参照)
- ② メール本文中に掲載するホームページアドレス、 電話番号、メールアドレスなどの情報を設定で きます。(P.16参照)
- ③ 作成したメールのテスト配信先をあらかじめ登録できます。(P.16参照)
- ④ SNSの投稿リンクをメール本文に表示させるか 設定できます。(P.17参照)
- ⑤ 作成したメールをTwitter、メールアーカイブア イテムに同時投稿するかを設定できます。 (P.17参照)
   ※メールアーカイブアイテムはオプションです。
   ※SNS連動集客システムオプションをご利用の 方は、Twitterは表示されません。
- ⑥ 会員がメールを受信した際に、[From]欄に表示 される差出人のメールアドレスの替わりに、設定 した差出人名を表示できます。(P.18参照) ※一部端末は非対応です。

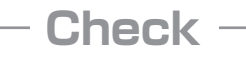

メール作成時に、現在の設定を「標準設定」とし て保存する

現在設定中の配色などを、標準設定として保存 しておくことで、次回以降も同じ設定でメール を作成できます。

例) 配色設定

- メール設定画面から、配色設定の「変更」を クリックします。
- ② お好みの色を選択し、「この設定を次回からも利用する」にチェックを入れます。

③ 通常通り、配色設定を完了します。

配信時の共通設定

配色設定

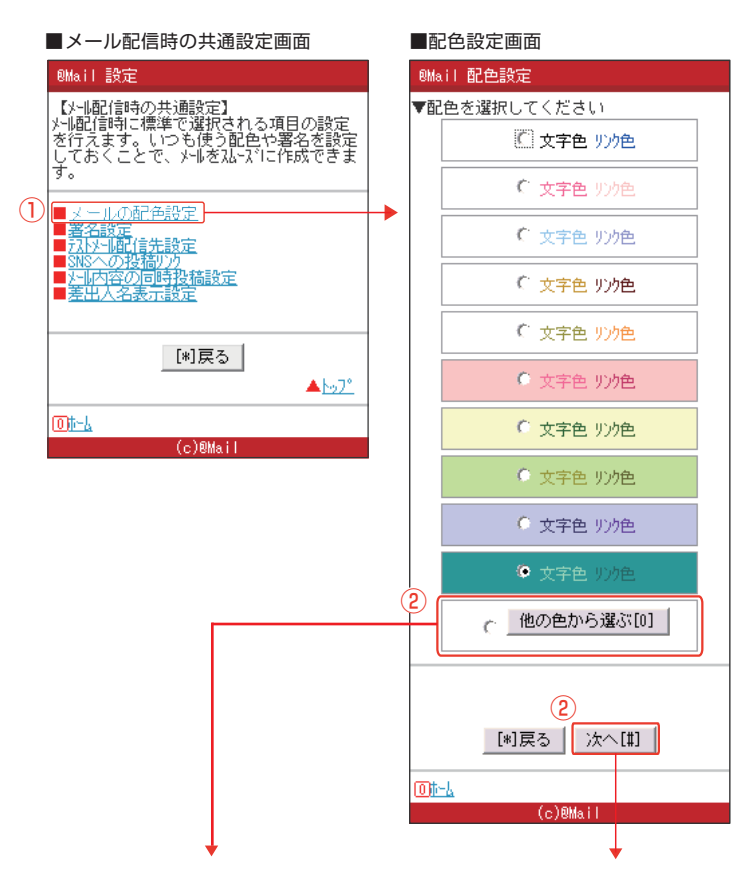

#### ■配色設定画面 @Mail 配色設定 ▼お好みの配色が選択できます。 ※任意で色を指定する場合はカラーコード(例.#00 0000)またはカラーネーム(例.white)を入力してく ださい 背景色 Ċ 🔿 ቲ°ንታ Ċ Ċ Ċ Ċ 白 黄色 С "Щ ē Ċ ที่มห ЧЫ €紺 Ċ € 茶色 €任意 #ffffff 文字色 C Ċ くちかり Ċ Ċ Ċ Ċ 黄色 白 **ដ**緑 Ċ 黒 91LIY €紺 ( 茶色) ŕ € 任意 #000000 り他 Ċ ○赤 € E°Dh Ċ Ċ ○ 黄緑 () 苗色 Ċ €紺 С эмг-○ 茶色 #0000ff €任意 [\*]戻る 決定[#]

▲<u>►97°</u>

※任意で色を指定した場合、端末によっては 正しく表示できない可能性がありますのでこ 注意ください

(c)@Mail

01-1

| 配色設定確認画面              |
|-----------------------|
| @Mail 配色設定            |
| ▼内容確認<br>下記の配色を設定します。 |
| 文字色 リンク色              |
| 3<br>[*]戻る 決定[#]      |
|                       |
| (c)@Mail              |

#### ■メールの配色設定

- メール配信時の共通設定画面から、「メールの配色 設定」をクリックします。
- ② 文字色とリンク色、背景色のセットが一覧表示されます。お好みのものを選択して「次へ」をクリックします。

※それぞれ、お好みの色に設定したい場合は「他の 色から選ぶ」を選択し、「次へ」をクリックします。

色選択のパレットが表示されます。

背景色、文字色、リンク色それぞれで、任意の色を 選択するか、カラーコード、カラーネームを入力し 指定します。

入力例 カラーコード : #ffffff カラーネーム : white

③ 内容を確認し、「決定」をクリックします。

# 配信時の共通設定 署名設定 / テストメール配信先設定

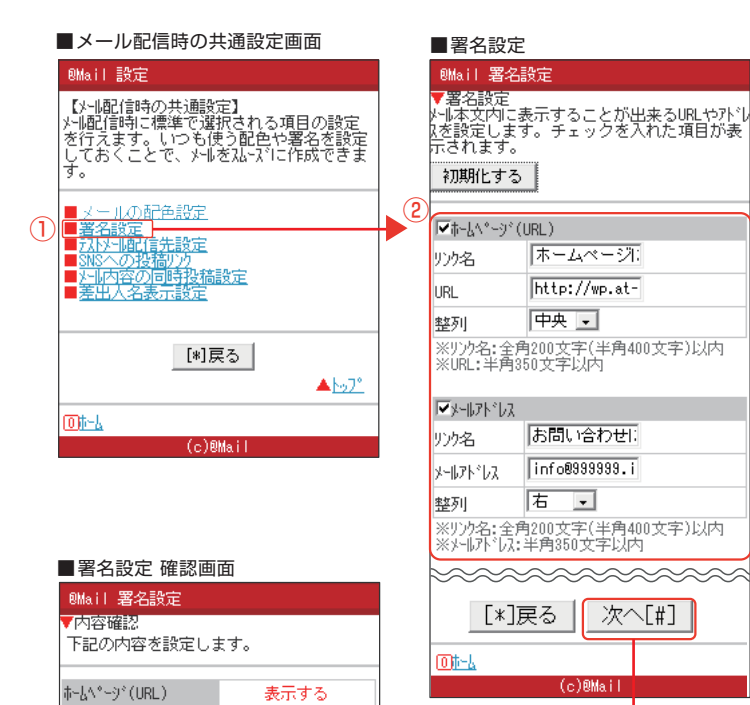

リンク名 ホームページはこちら! URL http://wp.at-ml.jp/999999

お問い合わせはこちら

クノンロー メールアトドレ info@9999999.info.at-ml.jp

[\*]戻る 決定[#]

表示する

中央

URL 整列

×+ルアトドレス

リンク名

整列 右

## ■署名設定

- メール配信時の共通設定画面から、「署名設定」を クリックします。
- ② 表示させたいリンクにチェックを入れ、各項目を入 力し、「次へ」をクリックします。
- ③内容を確認し、「次へ」をクリックします。

※入力内容を初回時に戻したい場合は、「初期化する」をクリックします。

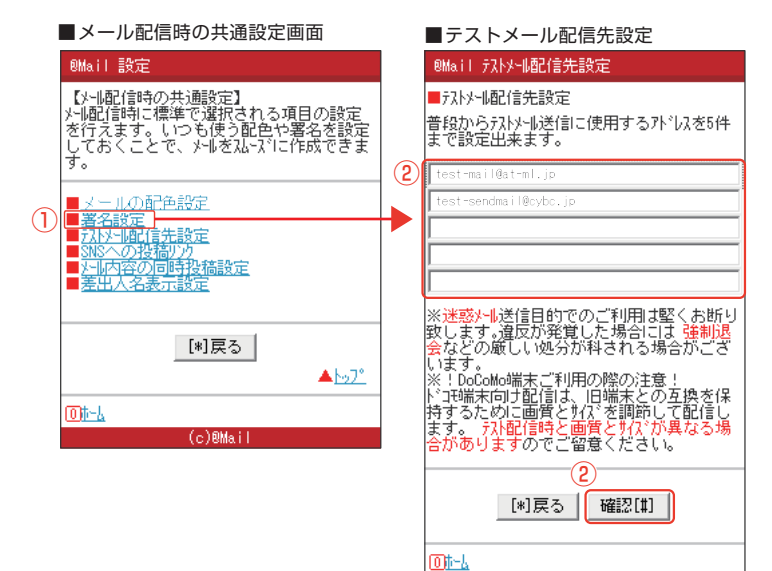

## ■テストメール配信先設定

- メール配信時の共通設定画面から、「テストメール 配信先設定」をクリックします。
- ② テストメール配信に使用するアドレスを入力し、「確認」をクリックします。
- ③ 内容を確認し、「決定」をクリックします。

(c)@Mail

## 配信時の共通設定 SNSへの投稿リンク/同時投稿設定

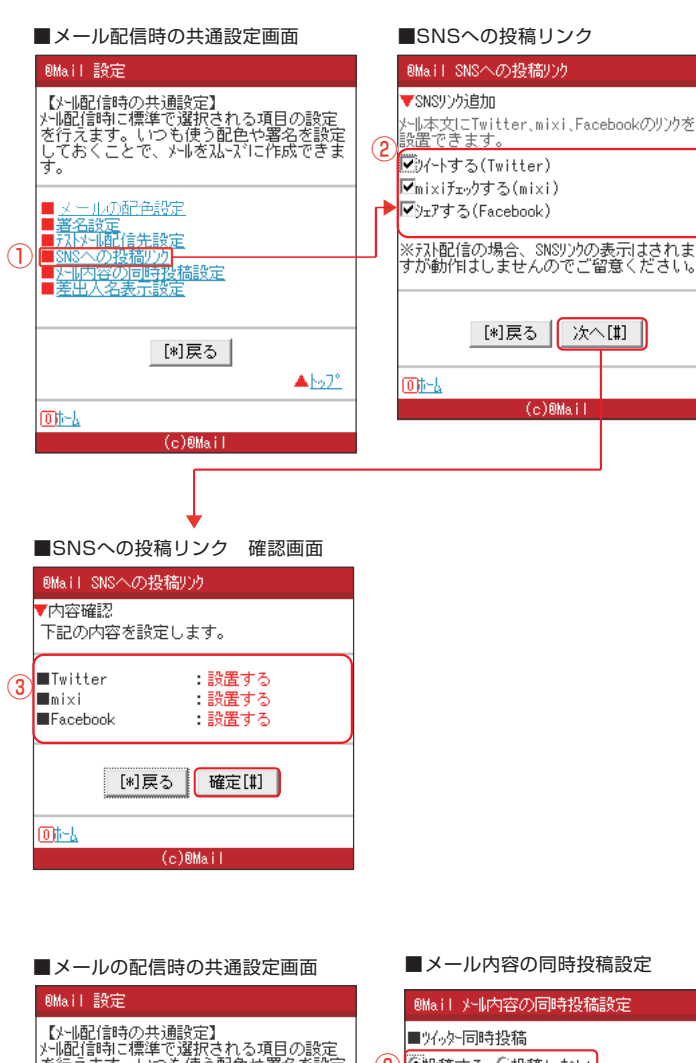

 【メーI配(詰時の共通設定】)

 小I配(詰時)に標準で選択される項目の設定

 を行えます。いつも使う配色や署名を設定

 しておくことで、シールを払いプロに件級できます。

 3

 ・メー」の配色施設定

 ※名設定

 ・スレールの配色施設定

 ※名設定

 ・スレールの配色施設定

 ※名設定

 ・スレールの配色施設定

 ※名設定

 ・スレールの配色施設定

 ※名設定

 ・スレールの配合施設定

 ・スレールの配合施設定

 ・スレールの配合施設定

 ・スレールの配合施設定

 ・スレールの配合施設定

 ・スレールの配合施設定

 ・スレールの配合施設定

 ・スレールの配合施設定

 ・スレールの配合施設定

 ・スレールの配合施設定

 ・スレール
 (c) 0Mail

■メール内容の同時投稿設定 ■ツイッターアカウント設定 @Mail メール内容の同時投稿設定 @Mail 94%外設定 ▼ツイッターアカウント設定 ■96%-同時投稿 ※Twitterのアカウントが設定されていません。 (4 2-ザー名: account 3 Twitter7肋外設定 ካ°አዎ-Ւ° : アカウントをお持ちでない方 [\*]戻る (5) [\*]戻る 決定[#] 01-4 (c)®Mail 01-4 (c)@Mail

■SNSへの投稿リンク設定

1

メール文面に、SNSへの投稿リンクを追加するかを設 定できます。

#### ※SNSとは? コミュニティ型WEBサイトの事です。

※SNSリンクを設置するメリット メールを受信したお客様が、メール内のSNSリンク をクリックすることで、TwitterやFacebookなどの SNS上にメール内容を紹介することができます。

- メール配信時の共通設定画面から、「SNSへの投稿リンク」をクリックします。
- メール本文に追加したいSNSリンクのチェックボッ クスをクリックして選択し、「次へ」をクリックします。
- ③ 選択した内容を確認し、「確定」をクリックして完了 です。

#### ■メール内容の同時投稿

メール配信と同時にTwitterに投稿できます。 ※SNS連動集客システムオプションをご利用の方は、 Twitterは表示されません。

- メール配信時の共通設定画面から、「メール内容の 同時投稿設定」をクリックします。
- ▶ Twitterアカウントが設定済みの場合
  - ②「投稿する」を選択し、「次へ」をクリックします。

確認画面の「決定」をクリックします。

- ▶ Twitterアカウントを設定していない場合
  - ③ 「Twitterアカウント設定」をクリックします。
  - ④「ツイッターアカウント設定画面」が表示されます。
     取得済みのTwitterアカウント、パスワードを入力し、「決定」をクリックします。
  - ⑤ Twitterアカウントを取得されていない場合は 「アカウントをお持ちでない方」からアカウント 登録を行ってください。

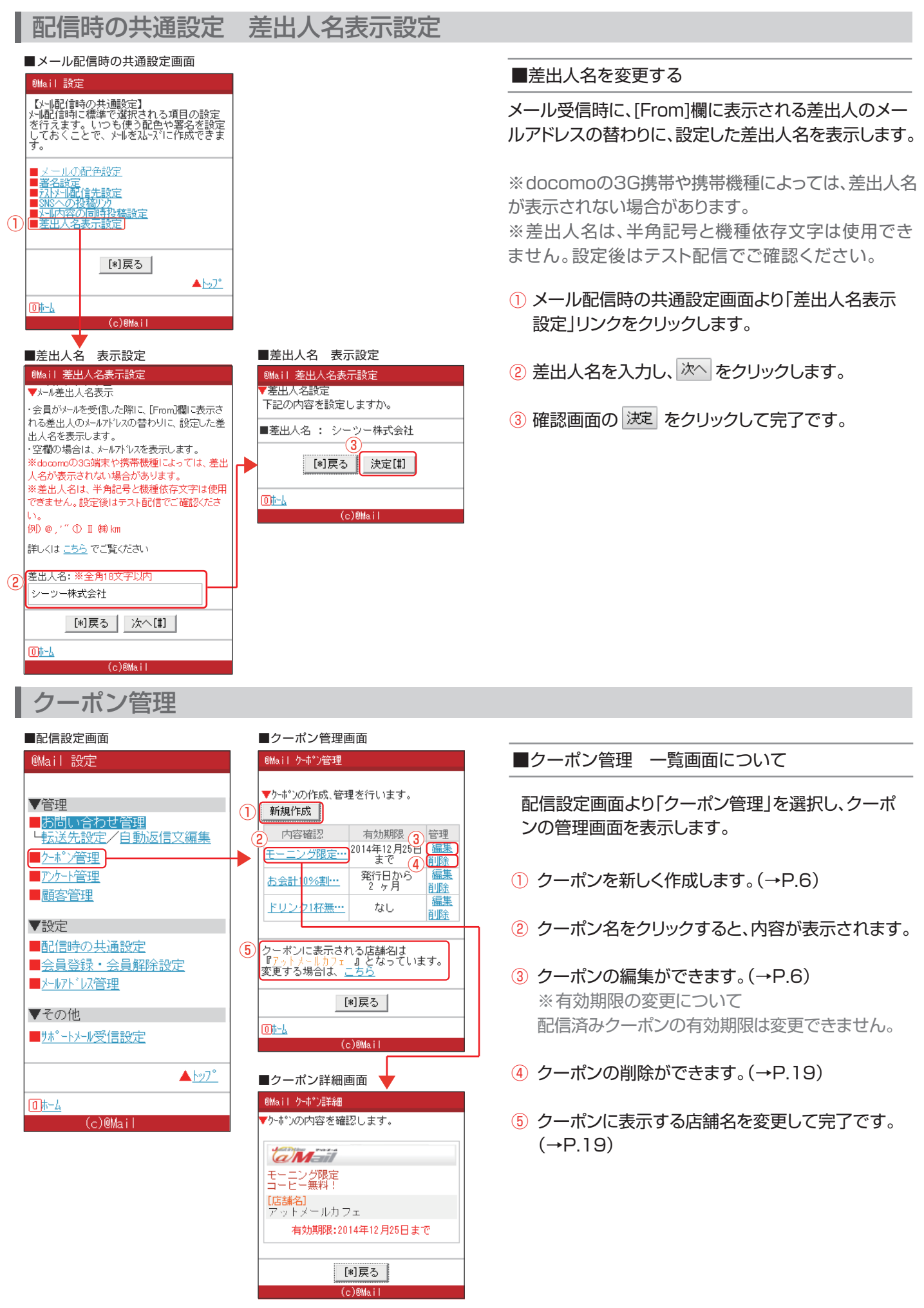

## クーポン管理 クーポンの削除/店舗名変更

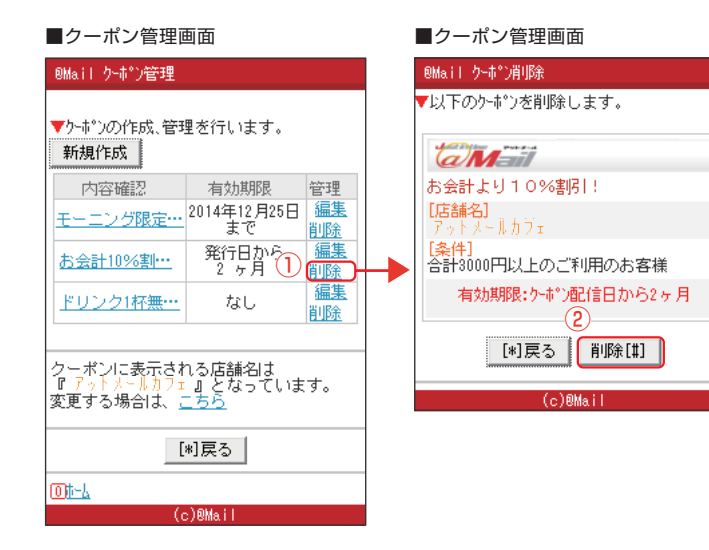

#### ■クーポンの削除

- 削除したいクーポン名の「削除」をクリックします。
- ② 削除するクーポンの内容を確認し、「削除」をクリックして完了です。

※配信予約がされているメールに使用されている クーポンは削除できません。

※メール配信に使用したクーポンは未使用のお客様がいる場合、その人数が表示されます。

## ■クーポンに表示する店舗名を変更する

- ① 変更する場合は「こちら」をクリックします。
- ② クーポンに表示させたい店舗名を入力し、「確認」 をクリックします。
- ③ 内容を確認し、「設定する」をクリックして完了 です。

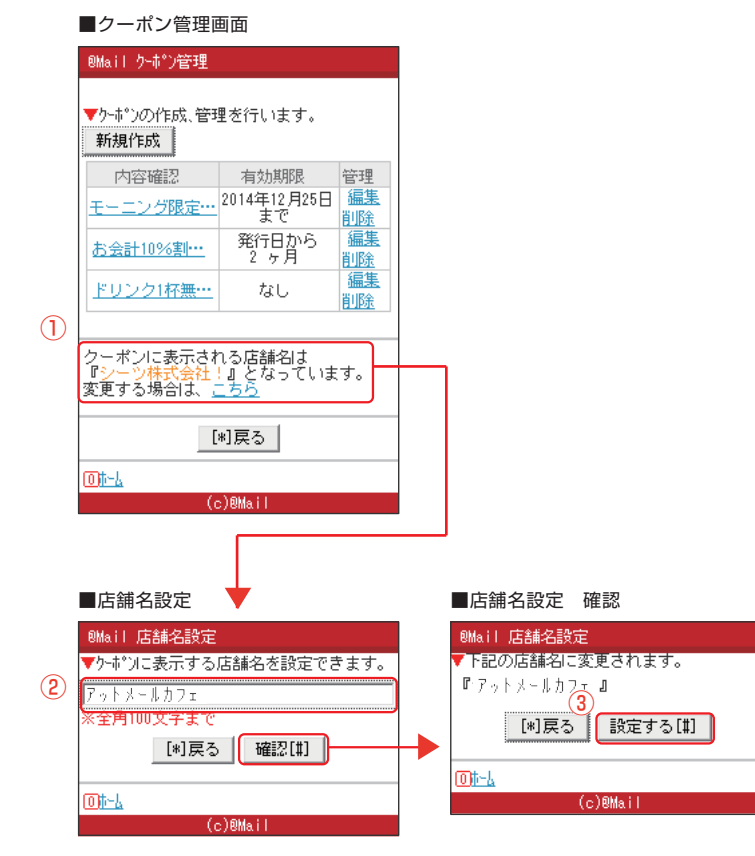

アンケート管理

| ■配信設定画面                              | ■アンケート管理                               |
|--------------------------------------|----------------------------------------|
| ®Mail 設定                             | @Mail アンケート管理                          |
|                                      | ■アンケート一覧                               |
| ▼管理                                  | () アンケートを作成する)                         |
| ■お問い合わせ管理<br><u> 上転送先設定 ノ自動返信文編集</u> | ▼フ <u>ォーム名をクリッ</u> クすると、アンケートフォームのプレビュ |
| ■ <u>2-市°2管理</u><br>■ 2011-1997年     | - を表示します。<br>アカート名 同次虫 3 谷理            |
| ■ <u>朝客管理</u>                        |                                        |
| ▼設定                                  |                                        |
| ■配信時の共通設定                            | 属性分け登録                                 |
| ■ <u>会員登録・会員解除設定</u><br>■メールアドル管理    | <u>能信い</u><br>アケト集計                    |
| ▼Z (0)/b                             | 一般的な項目 3人 <u>アカートde登録</u><br>同時人以上の領   |
| ▼ てい100<br>■ 5 小> 小受信設定              | 樹注力リ豆辣                                 |
|                                      |                                        |
| ▲ <u>トゥ7*</u>                        |                                        |
| 0t-4                                 |                                        |
| (c)@Mail                             | ◎肺~4                                   |
|                                      | (c)®Mail                               |

| ■アンケート詳細                          | ■アンケート編集                                       |
|-----------------------------------|------------------------------------------------|
| - @Mail アンケート言羊糸田                 | ®Mail アンケート編集                                  |
| ■アンケートフォームフ°レビ <sup>×</sup> ュー    | ■アンケートフォーム編集                                   |
| 以下よりフォームの編集・削除が可能です<br>4 編集 削除    | ▼ガンウスメッセージの編集を行うことが出来ます。                       |
| ▽プレビュー画面▽                         | +▶ J<br>▼フォーレ名:飲食店用                            |
| ■氏名                               | [77-14名変更]                                     |
| ■性別                               | ※設定の色分けは、必須・任意・非表示となっております。                    |
| ■生年月日<br>年 月 日<br>■店内の雰囲気はいかがでしたか | 項目追加                                           |
| ■スタッフの接客態度、対応はいかがでし<br>たか         | ■氏名<br>融会 · 任音                                 |
| ■待ち時間の長さはどうでしたか                   | axue ・ 11.555<br>タイフ <sup>o</sup> : デキスト入 プロ   |
| ■メニューには満足していますか                   | [変更] [削除]                                      |
| ■再度利用したいと思いますか                    | ■性別                                            |
| ■クーポンメールを受信しますか?                  | 選択項目 : 男性,女性<br>設定 : 任意                        |
| ▽サンクスメージ▽                         | 9/7° : 7°W9°07/4=-                             |
| ご回答ありがとうございました。                   |                                                |
| ▲ <u>№7°</u><br>[*]戻る             | ■ ± ++7□<br>設定 : 任意<br>外7° : 生年月日<br>[変更] [削除] |
| [ <u>0]t-↓</u><br>(c)@Mail        | \$\$\$\$\$\$\$\$\$                             |

#### ■サンクスメッセージ編集 ■サンクスメッセージ確認 ®Mail アンケート編集 @Mail アンケート編集 ■サンクスメッセージ編集 アンケート回答時に表示される、回答者へのお 礼の文章を編集できます。 ■サンクスメッセージ編集 ▼下記の内容で登録いたします。 アンケートにご協力いただきありがとうご ざいました。 サンクスシッセージの編集を行います。 $\overline{(7)}$ (6) アンケートにご協力いただきあり ^ がとうございました。 [\*)戻る 登録[#] 01-4 [\*]戻る | 確認[#] ወሙሌ (c)@Mail

■アンケート一覧 画面の見方について

配信設定画面より「アンケート管理」を選択し、アンケート管理画面を表示します。

- 「アンケートを作成する」 アンケートを新しく作成できます。 (P.7参照)
- ②「アンケート詳細」 選択したアンケートプレビューや、編集、削除、 アンケート回答時のお礼文面(サンクスメッセー ジ)の編集ができます。 (P.20~P.22参照)
- ③「配信ルール」
   メールの配信対象者を指定するルールが作れます。
   (P.23参照)

「アンケート集計」 選択したアンケートの結果を確認できます。 (P.24参照)

「アンケートde登録」 選択したアンケートを使って、メール会員登録を行 う為のURLを表示できます。 (P.24参照)

「属性分け登録」 メール会員登録と同時にアンケート結果を登録す る専用メールアドレスを作成できます。 (P.25参照)

アンケートプレビュー
 サンクスメッセージの編集

アンケートの回答後に表示する文面を編集できます。

- ② アンケート一覧から編集対象の「アンケート名」を クリックします。
- ④ アンケート詳細の「編集」をクリックします。
- ⑤ 「サンクスメッセージの編集」をクリックします。
- ⑥ メッセージを入力し、「確認」をクリックします。
- ⑦ 内容を確認し、「登録」をクリックして完了です。

#### アンケート管理 アンケート編集

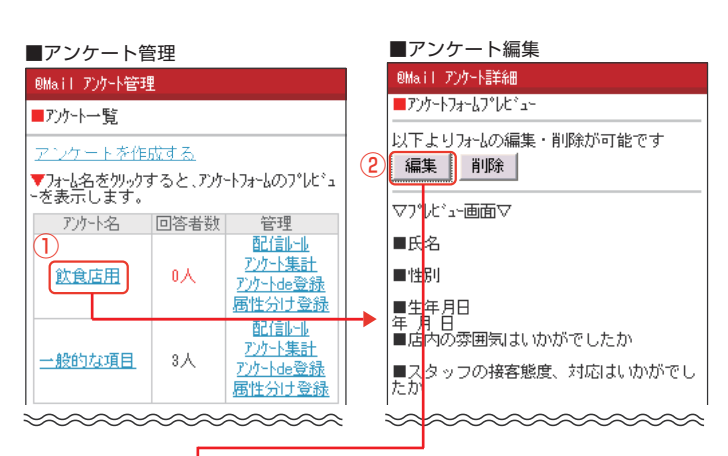

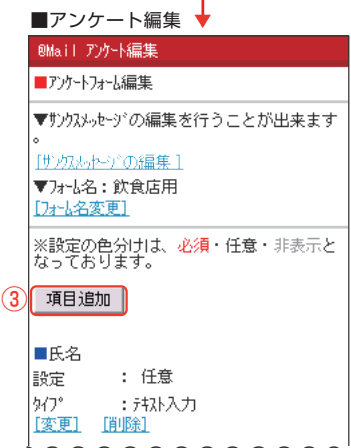

#### ■項目追加(テキスト) ■項目追加 確認 @Mail アンケート作成 @Mail アンケート作成 ■項目追加 ■項目追加 以下の内容で追加してもよろしいですか。 追加する項目名を入力して、タイプを選択し 項目名: 今後どのようなt 項目名:今後どのようなサービスを受けた いですか? タイフ゜ :テキスト入力 (4) ; 疗ね入力 -917° ※テキスト入力は個人情報を収集する目的では ご利用になれませんのでご注意下さい。 [\*]戻る 確認[#] 01-4 (c)@Mail

|    | ■項目追                      | 』加(チ:                      | ェックボックス)                  |
|----|---------------------------|----------------------------|---------------------------|
|    | @Mail 7)                  | 办-卜作成                      |                           |
|    | ■項目追                      | bo                         |                           |
| _  | ▼当店を                      | 何で知りま                      | ましたか?(チェゥウボゥウス)           |
| 6) | <b>選択項目</b><br>(選択項<br>す) | <mark>数: 5</mark><br>頁目数(a | [] <u>変更</u><br>!最大20件までで |
|    |                           |                            | 王振                        |
| Ŋ  | 選択項目                      | 1:                         | □ 初期選択する                  |
|    | 選択項目                      | 2:                         | お店のHPを見て<br>□ 初期選択する      |
|    | 選択項目                      | 3:                         | ホットベッパー等の紙<br>□ 初期選択する    |
|    | 選択項目                      | 4:                         | 知人の紹介<br>□ 初期選択する         |
|    | 選択項目                      | 5:                         | □ 初期選択する                  |
|    |                           | [*]戻る                      | 確認[#]                     |

|                   | (c)®Mail                                                                                          |  |  |  |
|-------------------|---------------------------------------------------------------------------------------------------|--|--|--|
|                   |                                                                                                   |  |  |  |
|                   | ■項日垣加 確認                                                                                          |  |  |  |
|                   | @Mail アンケート作成                                                                                     |  |  |  |
|                   | ■項目追加                                                                                             |  |  |  |
| 以下の内容で追加してもよろしいです |                                                                                                   |  |  |  |
|                   | 項目名:当店を何で知りましたか?<br>外7。:チャッがッ次<br>選択項目:看板,お店のHPを見て,ホットペ<br>ッパー等の紙媒体,知人の紹介<br>選択項目初期値:<br><b>②</b> |  |  |  |
|                   | [*]戻る 追加[#]                                                                                       |  |  |  |
|                   | <u>Oti-L</u>                                                                                      |  |  |  |
|                   | (c)@Mail                                                                                          |  |  |  |

[\*]戻る 追加[#]

#### ■アンケート項目追加

- ① アンケートー覧から編集対象の「アンケート名」を クリックします。
- ② アンケート詳細の「編集」をクリックします。
- ③「項目追加」をクリックします。
- ④項目名を入力します。 追加したい項目のタイプを選択します。

ここからの手順は、選択した項目のタイプによって作成 方法が異なります。

- 例.1 「テキスト入力」の場合
- ⑤ 内容を確認し、「追加」をクリックして完了です。
- ▶ 例.2 「チェックボックス」の場合
- ⑥ 選択項目数の変更がある場合は、「選択項目数 に 入力し、「変更」をクリックします。
- 各項目内容を入力します。 ※項目を「最初から選択された状態」にする場合は 「チェックボックス | をクリックしてチェックします。

入力後、「確認」をクリックします。

(8) 内容を確認し、「追加」をクリックして完了です。

#### アンケート管理 アンケート編集

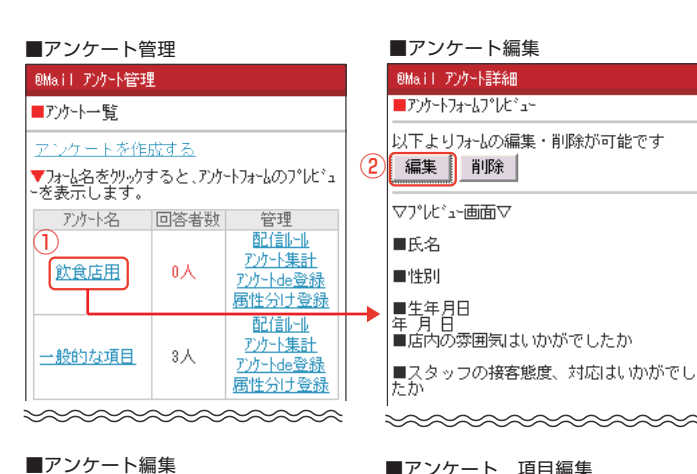

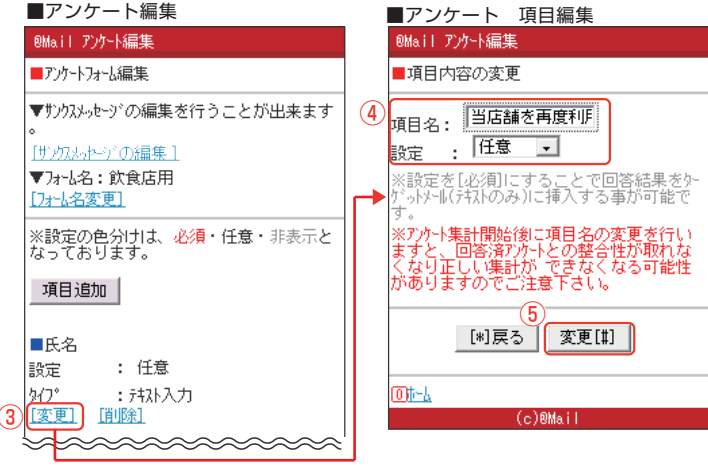

#### ■アンケート編集 ■アンケート 削除画面 ®Mail アンケート編集 ®Mail アンケート編集 ■アンケートフォーム編集 ■項目の削除 ▼サンクスメッセージの編集を行うことが出来ます ▼以下の内容を削除しますか。 項目名 :性別 [サカルト・アの編集] :任意 設定 ▼フォーム名:飲食店用 0 [フォーム名変更] [\*]戻る | 削除[#] | ※設定の色分けは、必須・任意・非表示と なっております。 01-4 項目追加 ■氏名 : 任意 <u>: テキス</u>ト入力 [変更] [<u>削除]</u>

#### ■アンケート項目の変更

- アンケートー覧から編集対象の「アンケート名」を クリックします。
- ② アンケートフォームプレビュー画面の「編集」をク リックします。
- ③ 変更したい項目の「変更」をクリックします。

※回答済み項目を変更すると、正しいアンケート集 計ができなくなる可能性があります。

④ 変更したい項目名を入力します。

項目の状態を選択します。

「非表示|:この項目を非表示にします。 「必須」 : この項目の入力を必須にします。 「任意」 : この項目の入力を任意にします。

⑤ 入力後に、「変更」をクリックして完了です。

#### ■アンケート項目の削除

- 1) 削除するアンケートの編集画面を表示し、変更した い項目の「削除」をクリックします。
- ② 内容を確認し、「削除」をクリックして完了です。

|   | ■アンケート編集                                                                                                    |   | ■アンケ                      |
|---|----------------------------------------------------------------------------------------------------|---|---------------------------|
|   | @Mail アンケート編集                                                                                                    |   | BMail 70                  |
|   | ■アンケートフォーは編集                                                                                                    |   | ■回答期別                     |
|   | <ul> <li>▼ウンウスシ₀ヒージの編集を行うことが出来ます。</li> <li>(<u>サンクスシ₀ヒージの編集</u>)</li> <li>マフォーム名: 飲食店用</li> <li>(<u>フォーム名変更</u>)</li> </ul> | 2 | ▼期限の言<br>2015 -<br>02 - 時 |
|   | ※設定の色分けは、必須・任意・非表示と<br>なっております。<br>項目追加                                                                                     |   |                           |
| 1 | ■氏名<br>設定 : 任意<br>タイプ : テキスト入力<br>[変更] []単除]                                                                                |   |                           |
|   |                                                                                                    |   |                           |

[\*]戻る

設定 5/7°

(1)

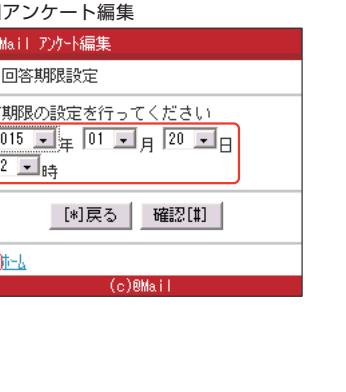

#### アンケートの回答期限設定

- ① 削除するアンケートの編集画面を表示し、変更した い項目の「期限設定画面へ」をクリックします。
- ② 期限の設定を行い、「確認」をクリックします。
- ③ 内容を確認し、「設定」をクリックして完了です。

-22-

アンケート管理 配信ルール

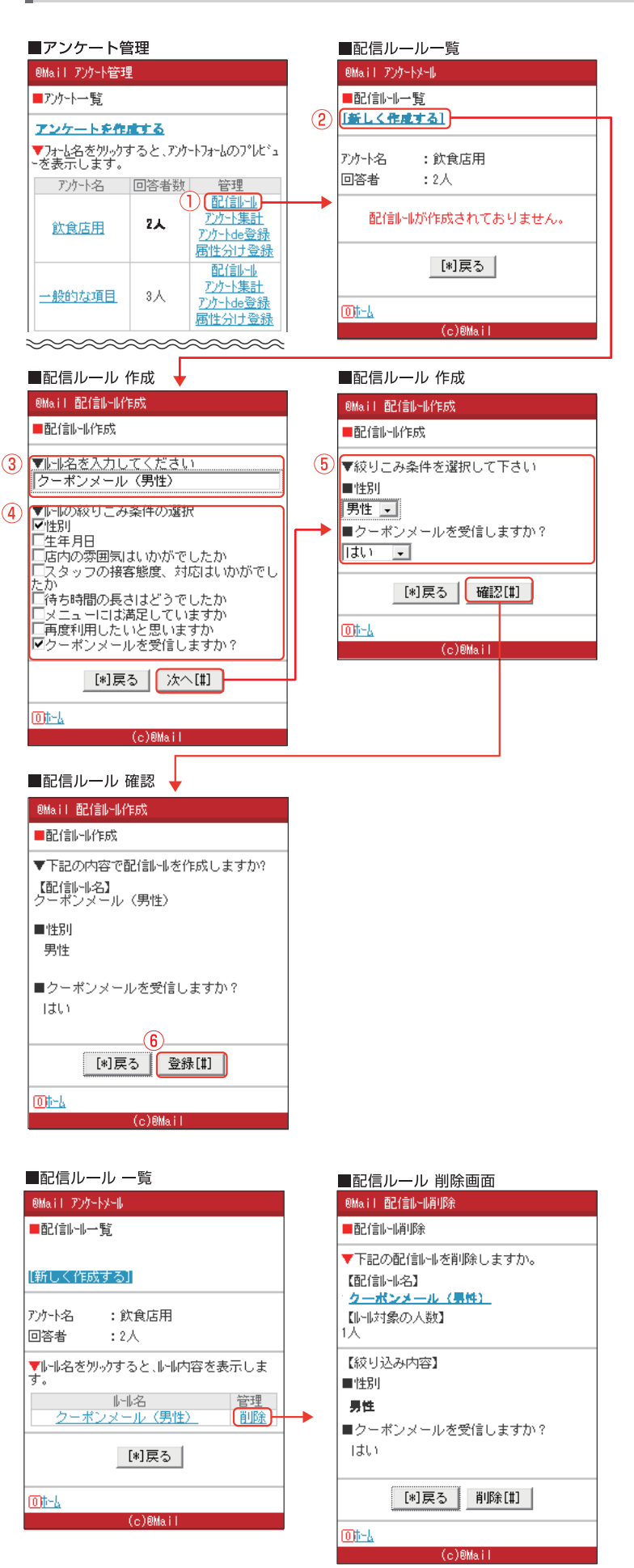

■配信ルール 新規作成

配信ルールはメール配信対象者を限定する際に利用 します。 (P.8参照)

※対象のアンケートに回答者がいない場合、配信ル ールは作成できません。

- アンケートー覧から作成対象の「配信ルール」をク リックします。
- ②「新しく作成する」をクリックします。
- ③「ルール名」を入力します。
- ④「ルールの絞込み条件の選択」
   配信対象者を限定する為の項目を選択します。
   ※複数選択が可能です。

選択後に「次へ」をクリックします。

- ⑤ 手順④で選択した項目の条件から、任意の項目を 選択し「確認」をクリックします。
- ⑥ 内容を確認し、「登録」をクリックして完了です。

#### ■配信ルールの確認

- 配信ルール一覧から対象ルールの「ルール名」をク リックします。
- 2 配信ルールの内容が表示されます。

#### ■配信ルールの削除

- 配信ルール一覧から対象ルールの「削除」をクリックします。
- 2 内容を確認し、「削除」をクリックして完了です。

## アンケート管理 アンケート集計/アンケートde登録

| ■アンケート管理                                                                                             |                          |
|----------------------------------------------------------------------------------------------------|--------------------------|
| @Ma.il アンケート管理                                                                                       |                          |
| ■アンケート一覧                                                                                             |                          |
| <u>アンケートを作成する</u>                                                                                    |                          |
| ▼フォーム名をクリックすると、アンケートフォームのプレビュ<br>ーを表示します。                                                            |                          |
| アンケート名 回答者数 管理                                                                                       |                          |
| <u> </u>                                                                                             |                          |
| <u>一般的な項目</u><br>3人<br>1<br>1<br>1<br>1<br>1<br>アバート集計<br>アパート体密録<br>-<br>「広信いい」<br>アパート集計<br>アパート集計 | 7                        |
| *********                                                                                            |                          |
|                                                                                                    |                          |
| ■アンケート集計 条件 🔶                                                                                        | ■アンケート集計 集計結果            |
| ®Mail<br>■ア·ホート住言+                                                                                   | BMail<br>■ アンカート 住屋士     |
|                                                                                                    |                          |
| ▼集計機能について<br>過去に行われた全てのアンケート結果  <br>を元に集計を行います。                                                      | ∨回答者数<br>2人              |
|                                                                                                    |                          |
| 2014/10/06~                                                                                          | 【男性】 1人 50%              |
| ▼回答者数                                                                                                | 【安性】 1人 50%              |
| 2                                                                                                    |                          |
| ▼集計項目                                                                                                |                          |
|                                                                                                    | ■店内の雰囲気はいかがでした           |
| 「な」                                                                                                  |                          |
|                                                                                                    |                          |
| ☑選択項目                                                                                                | ■フタッフの接安能産 対応け!          |
| 男性                                                                                                   | かがでしたか                   |
|                                                                                                    | 【よい】 0人 0%<br>【善通】 0人 0% |
| [*]戻る [実行[#]]                                                                                        | 」   [] 通行]   ǒ公   ǒ%     |
|                                                                                                    | ■待ち時間の長さはどうでしたオ          |
| (c)®Mail                                                                                             |                          |
|                                                                                                    |                          |

| ■アンケー | ト集計 |
|-------|-----|
|-------|-----|

# ※注意 対象のアンケートに回答者がいない場合、アンケート 集計はできません。

- ① アンケート一覧から対象の「アンケート集計」をク リックします。
- ② 集計内容を確認し、「実行」をクリックして完了です。
- ③ 回答人数等の集計結果を確認できます。

| ■アンケート管                                    | 管理                    |                                                               | _ | ■アンケートde登録                                           |
|--------------------------------------------|-----------------------|---------------------------------------------------------------|---|------------------------------------------------------|
| @Mail アンケート管理                              | l                     |                                                               |   | @Mail                                                |
| ■アンケート一覧                                   | ■アンケート一覧              |                                                               |   | ■アンケートde登録                                           |
| <u>アンケートを作</u><br>▼フォーム名をクリックウ<br>ーを表示します。 | <u>成する</u><br>すると、アンケ | -トフォームのプレビュ                                                   | - | ▼アンケートde登録とは?<br>メール会員登録の際に、選択された<br>に回答してもらうことができます |
| アンケート名                                     | 回答者数                  | 管理                                                            |   | ▼アンケートフォームのURL                                       |
| 飲食店用                                       | 0人                    | 配 <u>信制-1</u><br><u>アンケート集計</u><br><u>アンケートはの登録</u><br>属性分け登録 |   | http://www.at-ml.jp/index.php                        |
| <u>一般的な項目</u>                              | 3A(1)                 | 配信11-11<br>ア)ケ-ト集計<br>ア)ケ-ト4e登録<br>属性分け登録                     |   | [*]戻る<br>[0] <u>[]</u><br>(c)例ail                    |

\_\_\_\_\_

|        | アンケートde登録                                                 |
|--------|-----------------------------------------------------------|
| 0      | Mail                                                      |
|        | アンケートde登録                                                 |
| ・<br>に | アンウートde登録とは?<br>ル会員登録の際に、選択されたアンウートを事前<br>回答してもらうことができます。 |
|        | アンケートフォームのURL                                             |
| h      | ttp://www.at-ml.jp/index.php/tn=target                    |
|        |                                                           |
|        | [*]戻る                                                     |
| 0      | <u>)t-4</u>                                               |
|        | (c)@Mail                                                  |

- ① アンケートー覧から対象の「アンケートde登録」を クリックします。
- ② 「アンケートde登録」を行うための「URL」が表示さ れます。

※PCの場合は、「QRコード画像」も表示されます ので、QR画像の上で、「右クリック」→「名前を変え て保存」から保存してください。

## アンケート管理 属性分け会員登録

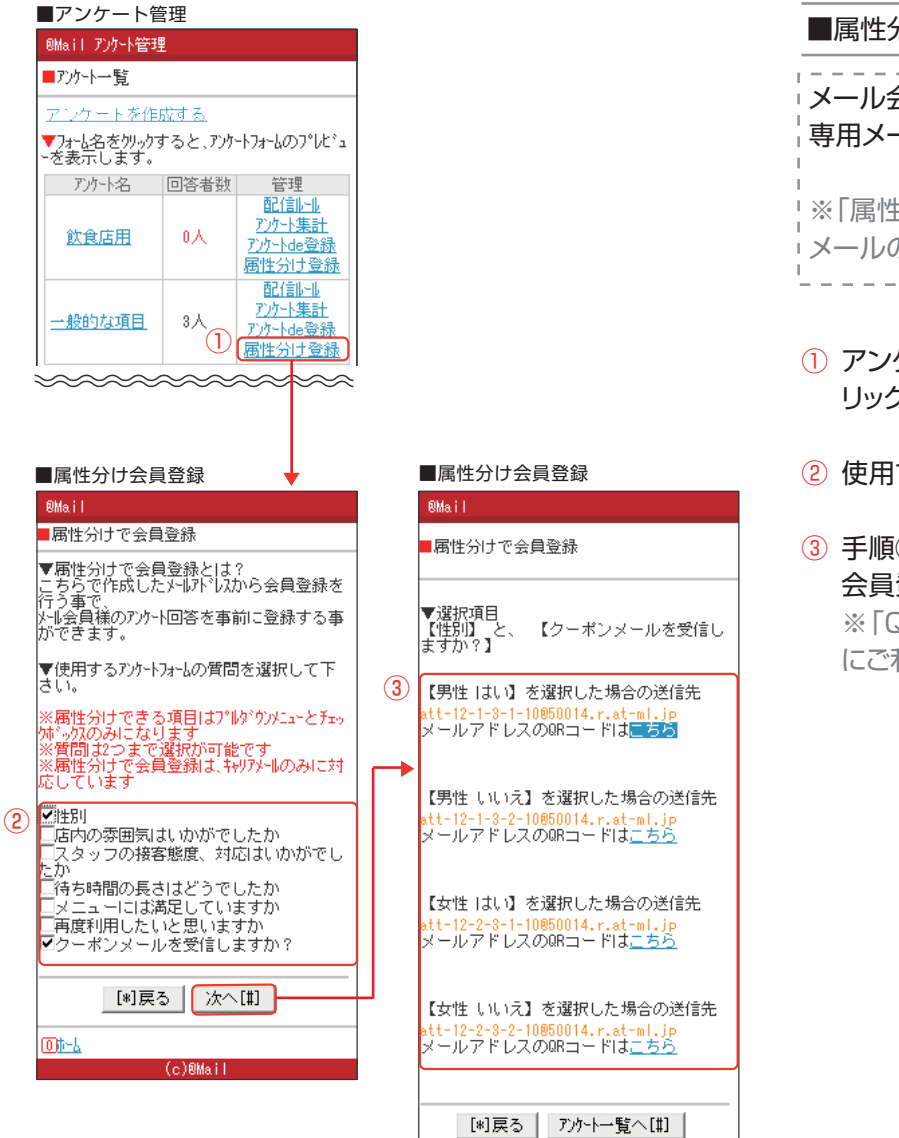

016-6

(c)@Mail

#### ■属性分け会員登録

メール会員登録と同時にアンケート結果を登録する 専用メールアドレスを作成します。

\*※「属性分け会員登録」は3G携帯またはキャリア メールのみ対応しています。

- アンケートー覧から対象の「属性分け登録」をク リックします。
- 2 使用する項目を選択します。
- ③ 手順②で選択した項目と選択肢に応じて、「専用の 会員登録用メールアドレス」が表示されます。 ※「QRコード」は、POPやホームページへの掲載 にご利用ください。

## 顧客管理

#### ■顧客一覧画面

| ▼会員数                              |   |                          |  |  |
|-----------------------------------|---|--------------------------|--|--|
| 本日登録                              |   | 入                        |  |  |
| メール会員                             | 数 | 6人                       |  |  |
|                                   |   | >>過去のメール会員数              |  |  |
| 登録日時                              |   | メールアドレス                  |  |  |
| 09/30                             |   | tokyo_taro@example.com   |  |  |
| 09/30                             |   | tokyo_jiro@example.com   |  |  |
| 09/30                             |   | tokyo_hanako@example.com |  |  |
| 09/30                             |   | tokyo_ichiko@example.com |  |  |
| 09/29                             |   | tokyo_hanami@example.com |  |  |
| ※メール会員手動削除♥                       |   |                          |  |  |
| 最初く <b>1</b> <u>2</u> ≥ <u>最後</u> |   |                          |  |  |

#### ■メール会員削除画面

|   | 削除したいメールアドレスを入力して下さい。  |
|---|------------------------|
| 2 | X-1.7×1/2              |
| Ì | tokyo_taro@example.com |
|   | <u>削除</u><br>[*]戻る     |

#### ■メール会員一覧

登録されたメール会員を表示します。

「過去のメール会員数」リンクより月毎の登録数を確認できます。

■メール会員の手動削除

登録されたメール会員を削除します。

- ①「メール会員手動削除」リンクをクリックします。
- 2 削除するメールアドレスを入力します。
- ③ 削除 をクリックし、削除が完了します。

#### ■管理画面

| 本日登録<br>0人        | メール会員数<br><u>0</u> 人 |  |  |  |
|-------------------|----------------------|--|--|--|
| ■メールマガジン登録用       | 表示^°-ジ               |  |  |  |
| メルマガ登録用 表示ページはこちら |                      |  |  |  |
|                   |                      |  |  |  |
| ■メールを配信する         |                      |  |  |  |
| メール会員の上限数に        | 達しました。               |  |  |  |
| メール会員数            | 100/100(上限)          |  |  |  |
|                   | <u>アドレス数の追加はコチラ</u>  |  |  |  |
| 最終配信日 2016        | 年12月26日 22:00        |  |  |  |
| 配信予定日 配           | 信予定はありません            |  |  |  |
| 統計情報              | 詳細 / メール配信履歴         |  |  |  |
| k M               | 一順已信                 |  |  |  |

## 管理画面の「本日登録」「会員合計」欄のリンクからも 顧客一覧を表示できます。

| メール会員が上限数に達すると「アドレス数の追加は<br>コチラ」リンクが表示され、契約時に登録したメールア<br>ドレスにメールが送信されます。 |                  |
|--------------------------------------------------------------------------|------------------|
| 旧コース:上限100名<br>新コース:上限1000名                                              | -<br>-<br>-<br>- |

お問い合せ管理一覧/返信操作

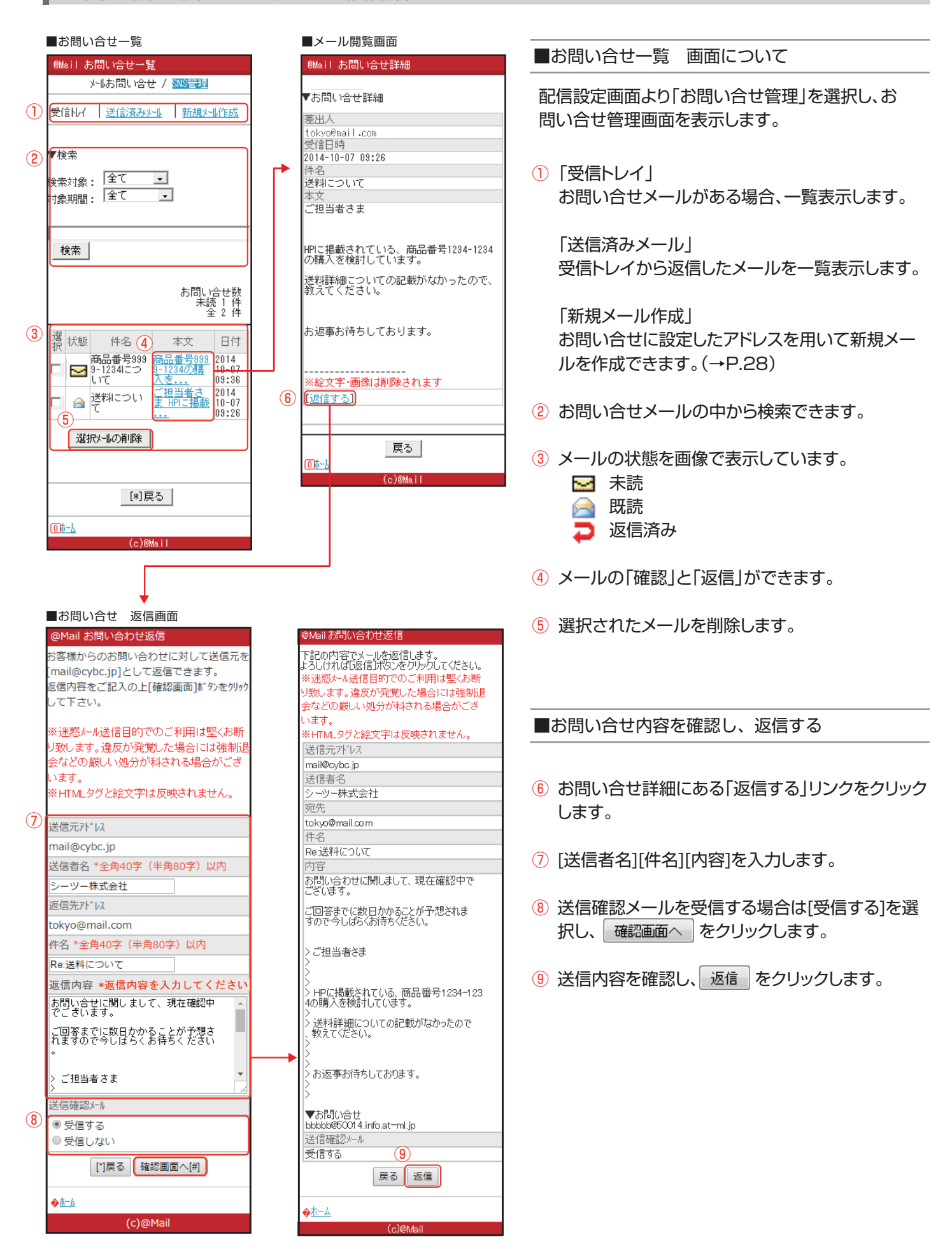

## お問い合せ管理選択メールの削除/メールの新規作成

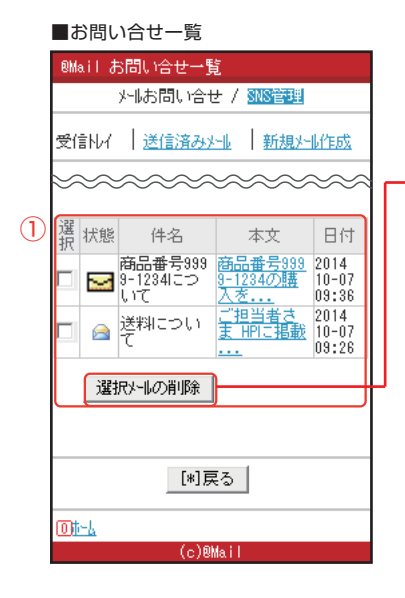

| ■お問い合せ 削除確認画面                                |                                                            |                                                                    |  |
|----------------------------------------------|------------------------------------------------------------|--------------------------------------------------------------------|--|
| ®Mail お問い                                    | い合せ管理 削除                                                   |                                                                    |  |
| 件名<br>お問い合せ<br>件名2<br>お問い合せ<br>件名2<br>以上のメール | 本文<br>お問い合せ内<br>容1<br>を問い合せ内<br>客2<br>を削除してよろ<br>利戻る<br>削除 | 日時<br>2014-10-07 1<br>0:06<br>2014-10-07 1<br>0:05<br>しいですか?<br>する |  |
| <u>0)†-4</u>                                 | (c)®Mail                                                   |                                                                    |  |
|                                              |                                                            |                                                                    |  |

■メール確認画面

<u>@Mail 新規</u>メール作成

います。

送信元アドレス

mail@cybc.jp

toky**o@**mail.com 件名

シーツー太郎 様

▼お問い合せ シーツー株式会社 xxx-xxx-xxxx

送信確認メール 受信する

送信者名 シーツー株式会社

宛先

内容

下記の内容でメールを作成します。 よろしければD送信Iボタンをクリックしてく ださい。

※迷惑メール送信目的でのご利用は堅くお断

り致します。違反が発覚した場合には強制退

会などの厳しい処分が科される場合がござ

※HTMLタグと絵文字は反映されません。

ご注文誠にありがとうございました。

この度は、当店をご利用いただき誠にあり がとうございました。 それではく商品>のお届けをお待ちくださ いませ。

(4)

戻る 送信

(c)@Mail

#### ■お問い合せ 削除

- 削除するメールにチェックを入れ、選択メールの削除 をクリックします。
- ② 内容を確認し、削除する をクリックして完了です。

■メール新規作成

- お問い合せ一覧の「新規メール作成」リンクをク リックします。
- 2 [送信者名][宛先][件名][内容]を入力します。
- ③ 送信確認メールを受信する場合は[受信する]を選択し、 確認画面へ をクリックします。
- ④ 内容を確認し、送信 をクリックして完了です。

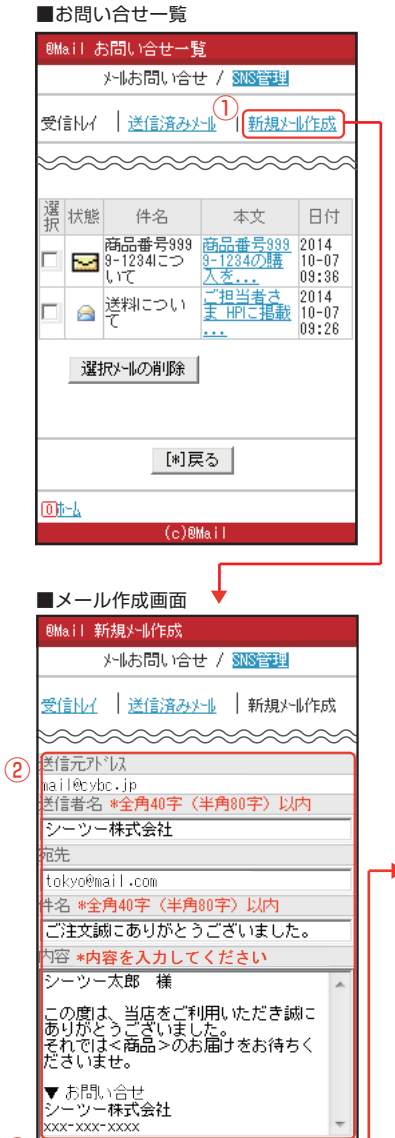

送信確認別別

•受信する •受信しない

[\*]戻る 確認画面へ[#]

(3)

-28-

## 転送先設定/自動返信文編集

| ••Mail 設定           ••Mail お問い合せ外し報送先設定             ••Mail お問い合せ外し報送先設定             ••あ問い合せがしの転送先を最大5件まで設定できます             ••方問い合せゲー体起送先設定             ••方言理             ••方言理             •·方字・片管理             •●方言理             •●方言理             •●方言理             •●方言理             •● 設定             •● 記信時の共通設定             •● 会員登録・会員解解除設定             •● 小小下いス管理             •● 大小下い大管理             •● 支員登録・会員解解除設定             •● 大小下いた管理             •● 大小下いた             •● 支員登録・             •● 大小下いた             •● 大小下いた             •● 大小下いた             •● たっし、             •● たっし、             •● たっし、             •● たっし、             •● たっし、             •● たっし、             •● たっし、             •● たっし、             •● たっし、             •● たっし、       <                                                                                                    |   | ■配信設定一覧                                                                                                    | ■お問い合                      | せ転送先一覧                     | 画面        |
|----------------------------------------------------------------------------------------------------|---|----------------------------------------------------------------------------------------------------|----------------------------|----------------------------|-----------|
| <ul> <li></li></ul>                                                                                                    |   | @Mail 設定                                                                                                    | @Mail お問い                  | い合せメール転送先                  | 設定        |
| <ul> <li>✓管理</li> <li>あ問い合せ☆-ゆの転送先を最大5件まで設定できます</li> <li>ただた設定/自動反信文編集</li> <li>クーポー2管理</li> <li>アノケード管理</li> <li>顔客管理</li> <li>ジ設定</li> <li>配信時の共通設定</li> <li>会員登録・会員解除設定</li> <li>メールアト・レス管理</li> <li>マその他</li> <li>サホ°-トメール受信設定</li> <li>▲トップ</li> <li>①ホーム</li> <li>(こ)@Mail</li> <li>た)@Mail</li> <li>た同しい合せゲーゆの転送先を最大5件まで設定できます。</li> <li>た問い合せゲーゆ転送先一覧</li> <li>たり、</li> <li>たの他</li> <li>サホ°-トメール受信設定</li> <li>日月火水木金土</li> <li>※登録時設定メールアト・レスは編集できません</li> <li>設定:2</li> <li>受信指定 受信する</li> <li>パレアト・レスを加加する</li> <li>(こ)@Mail</li> <li>(」)</li> <li>(」)<th></th><th></th><th>■お問い合せ</th><th>い…転送先設定</th><th></th></li></ul> |   |                                                                                                    | ■お問い合せ                     | い…転送先設定                    |           |
| <ul> <li> <sup>2</sup> 小 2 旨注<br/><u>アナケード管理</u><br/><u>顧客管理</u> </li> <li> <u>顧客管理</u> </li> <li> <del>* 認知意意意意意意意意。<br/><u>● 時間指定</u> 登信する          </del></li> <li> <u>● 開始意意定</u> </li> <li> <u>● 日月火水木金土</u> </li> <li> <u>● 日月火水木金土</u> </li> <li> <u>● 日月火水木金土</u> </li> <li> <u>● 日月空間</u> </li> <li> <u>● サルアト<sup>1</sup>レス管理</u> </li> <li> <u>● サルアト<sup>1</sup>レス管理</u> </li> <li> <u>● サルアト<sup>1</sup>レス管理</u> </li> <li> <u>● サルマト<sup>1</sup>レス管理</u> </li> <li> <u>● サルマト<sup>1</sup>レス管理</u> </li> <li> <u>● サルマト<sup>1</sup>レス管理</u> </li> <li> <u>● サルマト<sup>1</sup>レス管理</u> </li> <li> <u>● サルマト<sup>1</sup>レス管理</u> </li> <li> <u>● サルマト<sup>1</sup>レス管理</u> </li> <li> <u>● サルマト<sup>1</sup>レス<br/><u>● サルマートメール受信設定</u> </u></li> <li> <u>● サルマートメール受信設定</u> </li> <li> <u>● トッフ<sup>2</sup></u> </li> <li> <u>● トッフ<sup>2</sup></u> </li> <li> <u>● ロ目指定 日月火水木金土</u> </li> <li> <u>● 日月 ス水木金土</u> </li> </ul> <li> <u>● 日月 ス水木金土</u> </li> <li> <u>● 日月 ス水本金土</u> </li> <li> <u>● 日月 スホホ金土</u> </li> <li> <u>● 「報送先を追加する</u> </li>                                                                                                    | D | <ul> <li>▼管理</li> <li>■ お問い合せ管理</li> <li>■ <u>お問い合せ管理</u></li> <li>■ <u>お問い合せ管理</u></li> <li>● <u>前返信文編集</u></li> <li>■ 本<sup>10</sup> ※理</li> </ul> | お問い合せメー <br>きます<br>▼お問い合せ: | ↓の転送先を最フ<br>メ−ル転送先一覧       | た5件まで設定で  |
| 一回な管理         一回な管理         >         ● 設定         ●配信時の共通設定         ●会員登録・会員解除設定         ●メールアト・レス管理         > その他         ● サホ°-トメール受信設定         ● トッフ°         ①ホーム         (c)@Mail                                                                                                    |   | <u>2~₩ 2'E理</u> アンカート管理                                                                                                    | 設定:1                       |                            |           |
| ● 歴史         ● 設定         ● 記信時の共通設定         ● 会員登録・会員解除設定         ● 大小アト・レス管理         ● その他         ● サホ°ートメール受信設定         ● かフ°         ①ホーム         (c) @Mail                                                                                                    |   |                                                                                                    | 受信指定                       | 受信する                       |           |
| <ul> <li>▼設定</li> <li>配信時の共通設定</li> <li>会員登録・会員解除設定</li> <li>メールアト・レス管理</li> <li>マその他</li> <li>サホ°-トメール受信設定</li> <li>▲ トッフ°</li> <li>①ホーム</li> <li>(c)@Mail</li> <li>時間指定</li> <li>指定なし</li> <li>・</li> <li>・</li> <li>・</li> <li>・</li> <li>・</li> <li>(c)@Mail</li> <li>・</li> <li>・</li></ul>                                                                                                    |   |                                                                                                    | 登録時設定<br>メールアドレス           | ww.com10do.com             | o.ne.jp   |
| ■配信時の共通設定<br>●会員登録・会員解除設定<br>▶/-\\//ト <sup>*</sup> \/\/管理<br>▼その他<br>● ウホ <sup>°</sup> -トメール受信設定<br>▲ <u>トッフ</u> <sup>°</sup><br>①ホーム<br>(c)@Mail<br>■ 個目指定 日月火水木金土<br>※登録時設定メー\\/ト <sup>*</sup> \/\ は編集できません<br>設定:2<br>受信指定 受信する<br>メー\\/ト <sup>*</sup> \/\ Sample@cybc.jp<br>時間指定 指定なし<br>曜日指定 日月火水木金土<br>2<br>編集する 削除する<br>①ホーム<br>①ホーム<br>(c)@Mail                                                                                                    |   | ▼設定                                                                                                    | 時間指定                       | 指定なし                       |           |
| <ul> <li>         会員登録・会員解除設定     </li> <li>メールアト・レス管理</li> <li>         マその他     </li> <li>         サホ°ートメール受信設定     </li> <li>         (c) @Mail     </li> <li>         ※登録時設定メールアト・レスは編集できません     </li> <li>         設定:2         受信指定 受信する         メールアト・レス         Samp LeBcybc.jp         時間指定 指定なし         曜日指定 日月火水未金土         2         編集する 削除する         ①ホーム         (c) @Mail         (c) @Mail</li></ul>                                                                                                    |   | ■配信時の共通設定                                                                                                    | 曜日指定                       | 日月火水                       | 木金土       |
| メールアト・レメ管理         ▼その他         サホ°-トメール受信設定         ● サホ°-トメール受信設定         ▲ トッフ°         ①ホーム         (c)@Mail                                                                                                    |   | ■ <u>会員登録・会員解除設定</u>                                                                                                    | ※登録時設                      | 定メールアドレス」は編                | 集できません    |
| <ul> <li>▼その他</li> <li>● <u>りホ°-トメール受信設定</u></li> <li>● <u>トッフ°</u></li> <li>● <u>トッフ°</u></li> <li>● <u>トッフ°</u></li> <li>● <u>トッフ°</u></li> <li>● (c) @Mail</li> <li>● (a) @Mail</li> <li>● (c) @Mail</li> </ul>                                                                                                    |   | ■ <u>メールアドレス管理</u>                                                                                                    | 設定:2                       |                            |           |
| サホ°-トソール受信設定         トッフ°         ①ホーム         (c)@Mail             (c)@Mail             (c)@Mail             (c)@Mail                                                                                                    |   | ▼その他                                                                                                    | 受信指定                       | 受信する                       |           |
|                                                                                                    |   | ■サポートメール受信設定                                                                                                    | <u>አ-ዜፖՒ՞</u> レス           | sample@cybc.j              | P         |
| ▲ <u>トッフ</u> 。<br>① <u>ホーム</u><br>(c)@Mail<br>(c)@Mail<br>(c)@Mail<br>(c)@Mail                                                                                                    |   |                                                                                                    | 時間指定                       | 指定なし                       |           |
| (c)@Mail [*]戻る 4 転送先を追加する<br>①ホーム (c)@Mail                                                                                                    |   | <u>▲ Իップ</u>                                                                                                    | 曜日指定<br>2<br>編集            | 日 月 火 水 オ<br>3<br>【する 】 削除 | ⊧金土<br>する |
| <u>ປາຕ-ມ</u><br>(ຄາຍທະນາ                                                                                                    |   | (c)@Mail                                                                                                    | [*]戻る                      | (4)<br>転送先を)               | 自加する      |
|                                                                                                    |   |                                                                                                    | 0)1-7                      | (c)0Ma L                   |           |

■お問い合せメール転送先一覧画面について

お問い合せ先メールの転送先を最大5件まで設定で きます。

※お申し込み時の設定アドレスは編集できません。

- ① 配信設定画面より「転送先設定」をクリックします。
- 2 転送先の編集を行います。
- ③ 転送先の削除を行います。
- ④ 新しい転送先を追加します。

■お問い合せメール転送先追加 転送先作成

「転送先を追加する」をクリックします。

- この転送先を有効にする場合は「受信する」を選択します。
- ②「転送先のメールアドレス」を入力します。
- ③「時間の指定」と「曜日の指定」を選択します。
- ④ 手順①~③を設定し、「確認」をクリックします。
- ⑤ 内容を確認し、「登録」をクリックして完了です。

#### ■自動返信文編集画面

ユーザーからのお問い合せに自動返信を行う設定 です。

- ①「自動返信文編集」をクリックします。
- ② 自動返信を「する」に選択します。
- ③「件名」と「本文」を入力します。
- ④ 「次へ」をクリックします。
- ⑤ 設定内容を確認し、「登録」をクリックして完了 です。

■お問い合せメール転送先追加画面 @Mail お問い合せとNH転送先設定 ®Mail お問い合せメール転送先設定 お問い合せメール転送先追加 ■ お問い合せメール転送先追加 ✓受信設定
●受信する ○受信しない ▼受信設定 受信する ▼転送先メールアドレス sample@cybc.jp ✔転送先のメールアドレスを入力してください sample@cybc.jp ▼時間の指定 指定なし 3) ・時間の指定をしてください 0 ・ 時~ 0 ・ 時 ▼曜日の指定 日月火水木金土 ▼指定なし ※時間を指定しない場合は、「指定なし」に 妊娠りを入れてください。 [\*]戻る | 登録[#] ▼曜日の指定(複数選択可能) ▼日曜日 ▼月曜日 ▼火曜日 ▼水曜日 ▼木曜日 ▼金曜日 ▼土曜日 01-4 [\*]戻る 4 確認[#] 01-4 (c)@Mail

■配信設定一覧

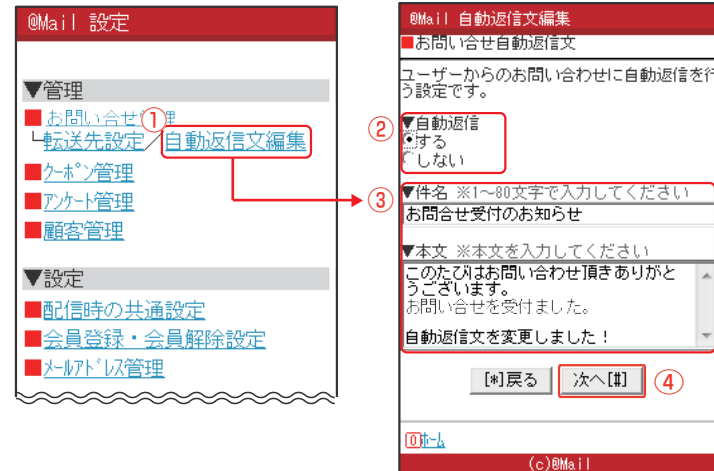

■自動返信文 編集画面

## 会員登録・会員解除設定

#### ■会員登録・会員解除設定画面

|                | @Mail 設定                                                               |  |
|----------------|------------------------------------------------------------------------|--|
|                | 【会員登録・会員解除設定】<br>メール会員登録完了時に自動で返信するメールーシ<br>*の編集や、退会方法の選択などを行えま<br>す。  |  |
| 1)<br>2)<br>3) | ■ <mark>登録時の自動返信文編集</mark><br>■ <u>退会時の自動返信文編集</u><br>■ <u>退会方法の選択</u> |  |
|                | [*]戻る<br>▲ <u>トップ</u>                                                  |  |
|                | <u>01-1</u>                                                            |  |
|                | (c)@Mail                                                               |  |

|   | ■登録時の自動返信文編集画面                                                                  | ■退会時の自動返信文編集画面                                                                  |
|---|---------------------------------------------------------------------------------|---------------------------------------------------------------------------------|
|   | ®Mail 登録時の自動返信文編集<br><mark>■登録完了文</mark>                                        | eMail 退会時の自動返信文編集<br>■登録解除文                                                     |
| 1 | ▼件名 ※全角1~40文字で入力してください<br>配信登録完了のお知らせ                                           | ▼ <u>件名 ※1~80文字で入力してくださ</u><br>1 配信解除完了のお知らせ                                    |
| 2 | ▼本文 ※文頭/文末を入力してください<br>文頭541<br>『シーツー株式会社』のメールマガジ ▲<br>ン会員への<br>ご登録ありがとうございました。 | ★本文 ※本文を入力してください<br>ご利用いただきありがとうございま<br>た。<br>配信解除が完了しました。<br>またのご利用をお待ちしております。 |
|   | 今後、お得な情報をメールにてお届け ▼<br>[添付り-ホ*)選択]<br>添付しない<br>※ウーホ*)は初回登録時のみ表示されます<br>・・・・・・   | [#]戻る 次へ[#]<br>[0抗- <u>↓</u><br>(c)@Mail                                        |
|   |                                                                                 |                                                                                 |
|   | (*)戻る次へ[#]                                                                      |                                                                                 |
|   |                                                                                 |                                                                                 |
|   | (c)@Mail                                                                        |                                                                                 |

#### ■退会方法の選択画面

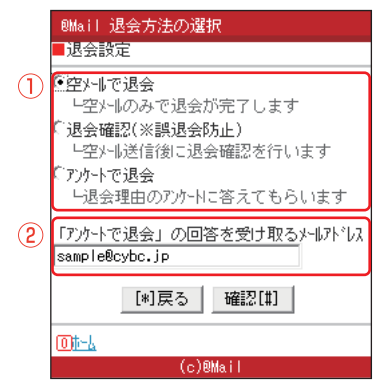

#### ■会員登録・会員解除設定画面

配信設定画面より「会員登録・会員解除設定」を選択し、会員登録・会員解除設定画面を表示します。

- メール会員登録時に、相手に自動的に返信する文 章を編集することができます。
- ② メール会員退会時に、相手に自動的に返信する文章を編集することができます。
- ③ メール会員を退会する方法を選択できます。

## 【空メールで退会】

相手が空メールを送るだけで退会が完了します。 【退会確認】

相手が空メールを送信した後、退会確認を行いま す。相手が誤って退会してしまうことを防ぎます。 【退会アンケート】

相手にアンケート画面へのURLがついたメール を送信します。退会理由を回答して頂いた後に退 会が完了します。

#### ■登録時の自動返信文編集画面

- ① 件名を入力します。
- ② 本文を入力します。
   ※文頭/文末を入力してください。
   ※クーポンを添付する場合は、クーポンを選択してください。

#### ■退会時の自動返信文編集画面

- 1 件名を入力します。
- 2 本文を入力します。

#### ■退会方法の選択画面

- ① 退会方法を選択します。
- ②「アンケートで退会」を選択した場合は、回答を受け 取るメールアドレスを入力してください。

# メールアドレス管理

|     | ■各種設定一覧                                                                                                    |                                                                               |                                                                                 |
|-----|----------------------------------------------------------------------------------------------------|-------------------------------------------------------------------------------|---------------------------------------------------------------------------------|
|     | @Mail 設定                                                                                                    |                                                                               | ■メールアドレス管理<br>                                                                  |
|     | <ul> <li>▼管理</li> <li>         お問い合せ管理     </li> <li> <u>転送先設定/自動返信文編集</u> </li> <li> <u>^-ホ°ン管理</u> </li> <li> <u>アンケート管理</u> </li> </ul> |                                                                               | 会員登録用アドレス・お問い合せ用アドレスの確認<br>や、アカウント(@以前)の変更ができます。<br>※初期に設定されているアカウント名は「info」です。 |
|     |                                                                                                    |                                                                               | アカウント変更に関して                                                                     |
| 1   | ▼設定<br>■ <u>配信時の共通設定</u><br>■ <u>会員登録・会員解除設定</u><br>■ <u>≻ールアドルズ管理</u>                                                                     |                                                                               | メール配信時の差出人アドレスも変更になりますの<br>で、既存会員様には事前に告知をお願い致します。                              |
|     | ▼その他<br>■サホ <u>゚ートンール受信設定</u><br>▲ トッフ <sup>°</sup>                                                                                        |                                                                               | 会員登録、会員解除などの自動返信文に設定され<br>ているメールアドレスは管理画面の「配信設定」「会<br>員登録・会員解除設定」より、変更を行ってください。 |
|     | <u>□ħ-4</u><br>(c)@Mail                                                                                                    |                                                                               | ・                                                                               |
|     | ■メールアドレス管理                                                                                                    | ■メールアドレス変更確認                                                                  |                                                                                 |
| (2) | WMAIL メールアトレス管理<br>■メールアトシス管理<br>ユニアニン目<br>info@50014.info.at-ml.ip                                                                        | ●Mail ファ ひ宿理<br>■アドレス変更内容確認<br>※変更前に下記注意事項を必ず                                 | ② お問い合せ先のメールアドレス、会員登録用アドレスの確認ができます。                                             |
|     | *2-ザーがあなた宛にお問い合せをする際の<br>宛先です。<br>※下記の管理者フドレスに転送されます。<br>[ xxxx@docomo.ne.jp ]                                                             | ご確認下さい。<br>外晒記信時の差出人外版が収も<br>変更となりますので、既存会員<br>様へは事前に告知をお願いいた                 | ③ 上記メールアドレスのアカウント(@以前)の変更が<br>可能です。                                             |
|     | 客員空<br>録かい込<br>※会員登録用かいなです。空外しをこのかい<br>れこ送ると、登録が完了します。                                                                                     | します。<br>会員登録、会員解除などの自動<br>返信文に設定されているメールアド<br>以は管理画の「配信設定」「<br>会員経験・会員解除設定」より | 例)<br>お問い合せ先 : info@50000.info.at-ml.jp                                         |
|     | ■ / カワント名変更<br>「ユーザ・問合せ先」と「会員登録アドレス」で<br>設定中のアカカント名[info]を変更することが<br>できます。                                                                 | 、愛見を行っていたたくようになります。                                                           | ↓<br>tokyo@50000.info.at-ml.jp                                                  |
|     | カバルをとゆるし、これまで設定としていたという<br>がいなでの会員登録・お問い合せを受け付け<br>ます。                                                                                     | 「ロット」<br>同い tokyo@50014.info.a<br>合わ t-ml.jp<br>世先                            | 会員登録 : info@50000.r.at-ml.jp                                                    |
| (3) | 変更後のフカウント名                                                                                                    | 会員<br>登録<br>見.jp                                                              | ↓<br>tokyo@50000.r.at-ml.jp                                                     |
|     | してください<br>※3文字以上12文字以ト<br>※使用の能文字は、小文字英数と記号は-(<br>がひ)のみ<br>※-(Mつ)は先頭と最後には使用できません<br>本面十字体的                                                 | 上記登録用メールアドレス(アカウント)に変<br>更してよろしいですか?<br>                                      | 希望する@以降のアカウントを入力し、「変更内容<br>確認」ボタンをクリックします。<br>※3文字以上12文字以下                      |
|     |                                                                                                    | <u>①赤ーム</u><br>(c)@Mail                                                       | ※使用可能文字は、小文字英数と -(ハイフン)のみ<br>※ -(ハイフン)は先頭と最後には使用できません。                          |
|     | [①] <u>  -  </u><br>(c)@Mail                                                                                                    |                                                                               | ④ 内容を確認し、「確定」ボタンをクリックして完了<br>です。                                                |

サポートメール受信設定

アットメールに関する活用情報を定期的に配信致します。受信アドレスはこちらから変更してください。

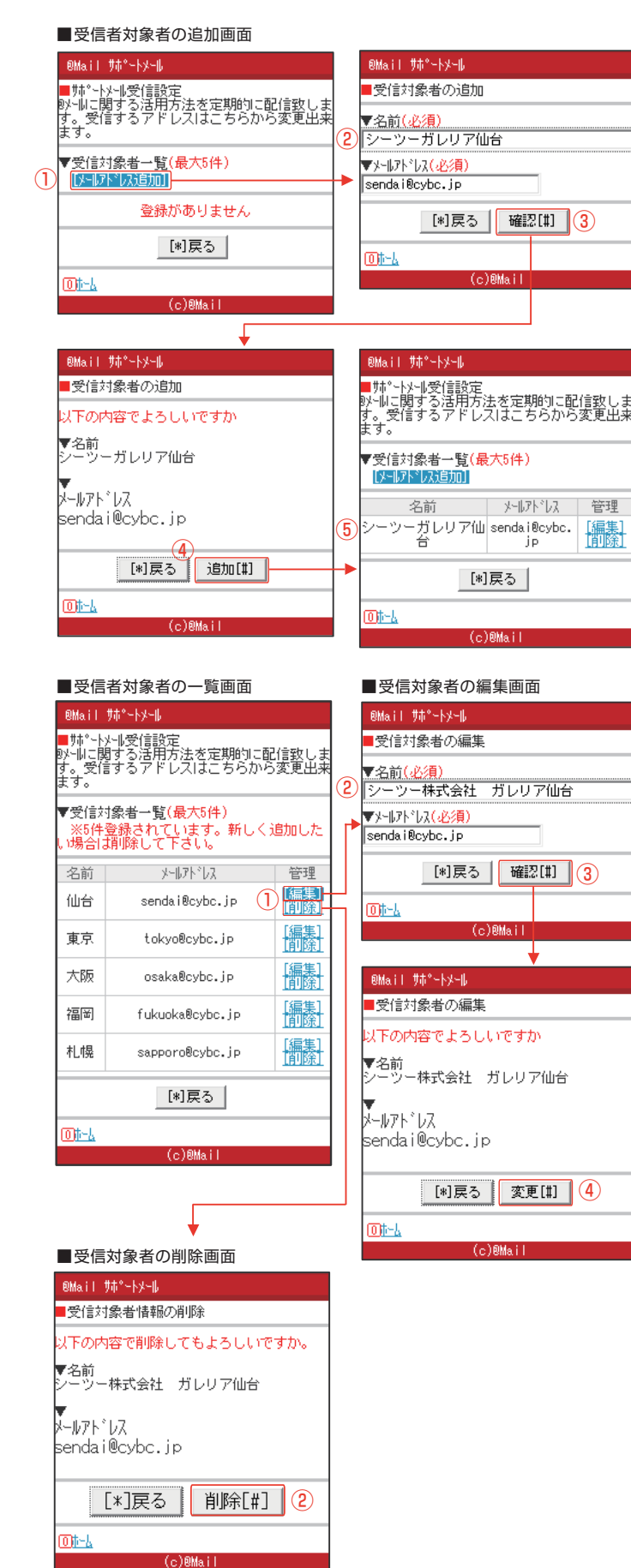

■ 受信対象者の追加画面

配信設定画面より「サポートメール受信設定」を選 択し、サポートメール受信画面を表示します。

- 「メールアドレス追加」をクリックすると、受信対象 者の追加画面へ切り替わります。
- ② 受信対象者の名前・メールアドレスを入力します。
- ③ 「確認」をクリックします。
- ④ 設定内容を確認し、「追加」をクリックして完了です。
- ⑤ 受信対象者一覧へ切り替わり、追加した名前・メー ルアドレスが表示されます。
  ※受信対象者の登録は最大5件までです。
  ※既に登録しているメールアドレスは登録できません。

#### 受信対象者の編集画面

- 受信対象者の一覧画面の「編集」をクリックすると、
   受信対象者の編集画面へ切り替わります。
- ② 受信対象者の名前・メールアドレスを変更します。
- ③ 「確認」をクリックします。
- ④ 設定内容を確認し、「変更」をクリックして完了です。
- ⑤ 受信対象者の一覧画面へ遷移し、変更した名前・ メールアドレスが表示されます。

受信対象者情報の削除画面

- 受信対象者の一覧画面の「削除」をクリックすると、
   受信対象者の削除画面へ切り替わります。
- ② 受信対象者を確認し、「削除」をクリックして完了 です。
- ③ 受信対象者一覧へ切り替わり、削除した名前・メー ルアドレスは一覧から削除されます。

## ご利用頂ける環境と、ユーザーの携帯電話対応機種の紹介です。

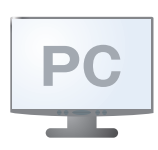

WindowsOS をご利用の方 Microsoft Internet Explorer 8 以上 Firefox 3.5 以上

MacOS をご利用の方 Safari 4 以上

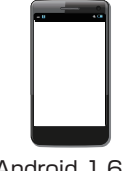

Android 1.6以上 iOS 4.1

# 504i以上対応

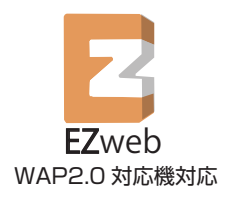

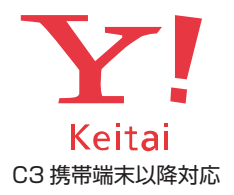

## Match Box 非対応機種

## 下表の機種が Match Box 非対応機種となっております。

|                                   | ■おサイフケータイ以外の機種は記載しておりません。                           |
|-----------------------------------|-----------------------------------------------------|
| 非対応機種の一覧                          | ■docomoのmovaおよび901isまでのおサイフケータイには対応していません。          |
| NTT                               | ※ただし、上記の機種ではICの仕様上、反応状態となりますが対応できません。               |
| docomo                            | ※接続に成功したかどうかは、最終的には携帯画面で確認してください。                   |
| 機種:P506iC、S0506iC、F900iC、SH901iC、 | ■他のアプリケーションが起動した状態でかざすとマルチ起動できない機種があります。            |
| F901iC,N901iC,SH901iS,D901iS,     | ※Web接続中、メール作成中、待受アプリ起動中など(待受状態でかざしてください)。           |
| F901iS、P901iS、N901iS、P901iTV、     | ※au,SoftBankはマルチ起動できません(docomoもSHシリーズではマルチ起動できません)。 |
| P506iCll                          | ※SoftBank東芝シリーズではマルチ起動エラーメッセージが表示されません。             |
|                                   | ※マルチ起動=他のアプリケーション起動中に割込み起動する機能。                     |
| SoftBank                          | ■上記対応機種では、携帯を閉じた状態でも読み取り可能です。                       |
| 機種:830CA、831N                     | ■ICロックなどセキュリティがかかった状態では、読み取りできません。                  |
|                                   | ■携帯の電源が入っていない状態では読み取りできません。                         |

このガイドの内容は、2011年2月1日現在のものです。皆様により快適にご利用いただけますよう、随時バージョンアップを行っており、予告なく内容が変更される場合がありますのでご了承ください。

■商標について

※「i-mode/iモード」「i-modeロゴ」「mova(ムーバ)」「おサイフケータイ」株式会社NTTドコモの商標または登録商標です。

- ※「SoftBank」および「ソフトバンク」の名称、ロゴは日本国およびその他の国におけるソフトバンク株式会社の登録商標または商標です。
- ※「EZweb」「EZwebロゴ」「EZアプリ」はKDDI株式会社の商標または登録商標です。
- ※「Yahoo!」および「Yahoo!」「Y!」のロゴマークは、米国 Yahoo! Inc.の登録商標または商標です。
- ※「QRコード」は、株式会社デンソーウェーブの登録商標です。
- ※Windows、Internet Explorer は、米国 Microsoft Corporation の米国およびその他の国における商標または登録商標です。
- ※Flash は、Adobe Systems Incorporated (アドビシステムズ社)の商標または登録商標です。

| C2 シーツー株式会社               | http://cybc.jp E-mail:info@cybc.jp |
|---------------------------|------------------------------------|
| Cyber Consortium inc.     | 一般第二種通信事業者 届出番号:I-12-404           |
| ■仙台本社・・・・・・〒983-0852 仙台市語 | 宮城野区榴岡2-4-22 仙台東ロビル7F              |
| TEL:022-354-092           | 1(代) FAX:022-354-0922              |
| ■東京支店・・・・・〒104-0061 東京都中  | 央区銀座2-12-4 アジリア銀座2F 202            |
| TEL:03-6260-646           | 0(代) FAX:03-6260-6461              |
| ■大阪支店・・・・・・〒530-0047 大阪市1 | 比区西天満2-10-2 幸田ビル7F 707             |
| TEL:06-6365-555           | 6(代) FAX:06-6365-5557              |

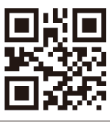